# **SDD** Series

**Dehumidifying Dryer** 

Date: Apr. 2023 Version: Ver.G (English)

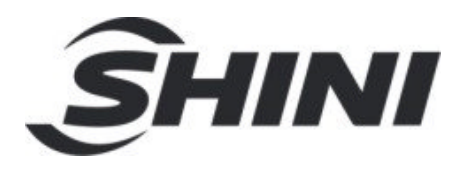

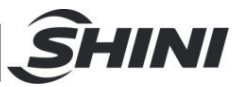

#### Contents

| 1. | Ger  | neral Description                               | 7  |
|----|------|-------------------------------------------------|----|
|    | 1.1  | Coding Principle                                | 8  |
|    | 1.2  | Feature                                         | 8  |
|    | 1.3  | Technical Specifications                        | 10 |
|    |      | 1.3.1 Outline Drawing                           | 10 |
|    |      | 1.3.2 Specifications                            | 11 |
|    |      | 1.3.3 Drying Capacity                           | 12 |
|    | 1.4  | Safety Regulations                              | 14 |
|    |      | 1.4.1 Safety Regulations for the Blowers        | 14 |
|    |      | 1.4.2 Safety Signs and Labels                   | 15 |
|    |      | 1.4.3 Signs and Labels                          | 16 |
|    |      | 1.4.4 Transportation and Storage of the Machine | 16 |
|    | 1.5  | Exemption Clause                                | 18 |
| 2. | Stru | cture Characteristics and Working Principle     | 19 |
|    | 2.1  | Working Principle                               | 19 |
|    | 2.2  | Relative Humidity and Dew-point                 | 19 |
|    | 2.3  | Why Choose SDD                                  | 20 |
|    | 2.4  | Options                                         | 21 |
| 3. | Inst | allation Testing                                | 22 |
|    | 3.1  | Machine Location                                | 22 |
|    | 3.2  | Power Connectors                                | 23 |
|    | 3.3  | Air pipe and material pipe connection           | 23 |
|    | 3.4  | Water connections                               | 24 |
|    |      | 3.4.1 Cooling Water Connection                  | 24 |
|    |      | 3.4.2 Condensation Drainage Pipe                | 26 |
|    | 3.5  | Cyclone Dust Collector                          | 26 |
|    | 3.6  | Oil Filter                                      | 27 |
|    | 3.7  | Plate Heat Exchanger                            | 28 |
| 4. | App  | olication and Operation                         | 29 |
|    | 4.1  | Operation Procedure for HMI                     | 29 |

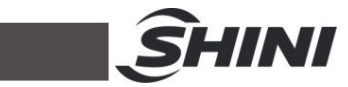

|    |     | 4.1.1 System Initialization screen              | 29 |
|----|-----|-------------------------------------------------|----|
|    |     | 4.1.2 Dehumidification and Drying Monitor Page  | 30 |
|    |     | 4.1.2.1 Basic Operation                         | 30 |
|    |     | 4.1.2.2 Start-up and Shutdown                   | 31 |
|    |     | 4.1.3 User Menu Screen                          | 32 |
|    |     | 4.1.3.1 Timer Setting                           | 33 |
|    |     | 4.1.3.1.1 System Time Setting                   | 33 |
|    |     | 4.1.3.1.2 Weekly Timer Setting                  | 33 |
|    |     | 4.1.3.2 Multilingual Setting                    | 34 |
|    |     | 4.1.4 Alarm Message Checking                    | 35 |
|    |     | 4.1.4.1 Alarm Light Status                      | 36 |
|    |     | 4.1.5 Project Setting                           | 36 |
| 5. | Tro | uble-shooting                                   | 42 |
| 6  | Mai | ntenance and Renair                             | 46 |
| 0. | 6 1 | The Useful Life of the Key Parts of the Product | 47 |
|    | 6.2 | Filter                                          | 47 |
|    | 6.3 | Honevcomb-rotor                                 | 48 |
|    | 0.0 | 6.3.1 What is Honevcomb-rotor.                  | 48 |
|    |     | 6.3.2 Installation of the Rotor                 | 48 |
|    |     | 6.3.3 Honevcomb Rotor Cleaning Steps            | 49 |
|    | 6.4 | EGO                                             | 50 |
|    | 6.5 | Cooler Clear Step                               | 50 |
|    | 6.6 | Dewpoint Monitor (Option)                       | 51 |
|    |     | 6.6.1 Installation for Dewpoint Monitor         | 51 |
|    |     | 6.6.2 Dew-point Monitor Setting                 | 53 |
|    | 6.7 | Maintenance Schedule                            | 55 |
|    |     | 6.7.1 General Machine Information               | 55 |
|    |     | 6.7.2 Check after Installation                  | 55 |
|    |     | 6.7.3 Daily Checking                            | 55 |
|    |     | 6.7.4 Weekly Checking                           | 55 |
|    |     | 6.7.5 Monthly Checking                          | 56 |
|    |     | 6.7.6 Half-yearly Checking                      | 56 |
|    |     | 6.7.7 Yearly Checking                           | 56 |
|    |     | 6.7.8 3 year Checking                           | 56 |
|    |     |                                                 |    |

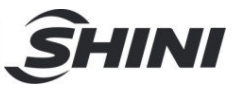

#### **Table Index**

| Table 1-1: Specifications                                  | 11 |
|------------------------------------------------------------|----|
| Table 1-2: Drying Capacity 1                               | 12 |
| Table 1-3: Drying Capacity 2                               | 12 |
| Table 4-1: Alarm Light Instruction                         | 36 |
| Table 4-2: Project Setting Parameters                      | 39 |
| Table 6-1: The useful life of the key parts of the product | 47 |

### **Picture Index**

| Picture 1-1: Outline Drawing                               | 10 |
|------------------------------------------------------------|----|
| Picture 1-2: Safety Regulations for the Blowers            | 15 |
| Picture 2-1: Working Principle                             | 19 |
| Picture 3-1: Installation Drawing                          | 22 |
| Picture 3-2: Air Pipe and Material Pipe Connection Drawing | 23 |
| Picture 3-3: Cooling Water Connection                      | 24 |
| Picture 3-4: Installation Dia. of Cyclone Dust Collector   | 26 |
| Picture 3-5: Installation Dia. of Oil Filter               | 27 |
| Picture 3-6: Plate Heat Exchanger Figure                   | 28 |
| Picture 4-1: Description of Touch Panel                    | 29 |
| Picture 4-2: System Initialization Screen                  | 29 |
| Pic. 4-3: Dehumidifying and drying monitor screen          | 30 |
| Pic. 4-4: Temperature modifying screen                     | 31 |
| Pic. 4-5: Start-up and Shutdown Screen                     | 32 |
| Pic. 4-6: User Meun Screen                                 | 32 |
| Pic. 4-7: User Menu Time Setting Screen                    | 33 |
| Pic. 4-8: System Time Setting                              | 33 |
| Pic. 4-9: One-week Timing Setting Screen                   | 34 |
| Pic. 4-10: Multilingual Setting Screen                     | 34 |
| Pic. 4-11: Alarm Message Screen                            | 35 |
| Pic. 4-12: Alarm History Screen                            | 35 |

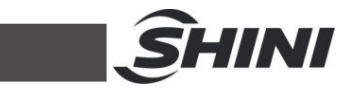

| Pic. 4-13: Project Password Setting Screen                       | 36 |
|------------------------------------------------------------------|----|
| Pic. 4-14: Project Setting Screen                                | 37 |
| Pic. 4-15: Project Setting-General Setting Screen                | 37 |
| Pic. 4-16: Project Setting –Dew-point Setting Screen             | 37 |
| Pic. 4-17: Project Setting-Comm. Setting Screen                  | 38 |
| Pic. 4-18: Project Setting-PID Setting Screen                    | 38 |
| Pic. 4-19: Project Setting -Project Password Modification Screen | 38 |
| Picture 6-1: Filter                                              | 47 |
| Picture 6-2: Honeycomb Rotor                                     | 48 |
| Picture 6-3: Installation of The Rotor                           | 49 |
| Picture 6-4: EGO                                                 | 50 |
| Picture 6-5: Hole Site                                           | 51 |
| Picture 6-6: Parts of Dew-point Monitor                          | 51 |
| Picture 6-7: Copper Joint Assembly of Original Machine           | 52 |
| Picture 6-8: Installation Seat                                   | 52 |
| Picture 6-9: Installation for Transmitter                        | 52 |
| Picture 6-10: Connection of Signal Wire                          | 53 |
| Picture 6-11: Connection of Dew-point Monitor                    | 53 |

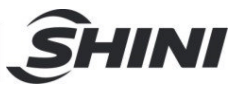

# 1. General Description

Please read through this operation manual before using the machine to prevent damages of the machine or personal injuries.

SDD series dehumidifying dryer combine dehumidifying and drying systems into a single unit. They have many applications in processing plastic materials, such as PA, PC, PBT, PET etc. All models feature SD-H honeycomb dehumidifiers with built-in process heater and insulated drying hopper. Under ideal conditions, it can provide dehumidified dry air with a dew-point lower than -40°C.

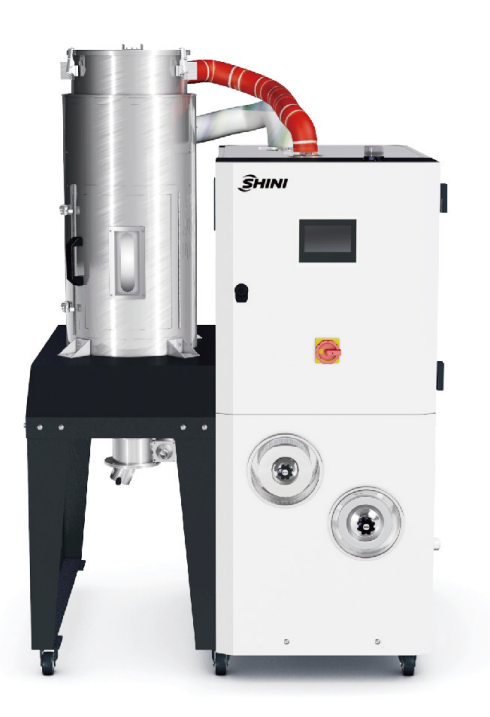

SDD-40U/40H

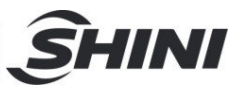

### 1.1 Coding Principle

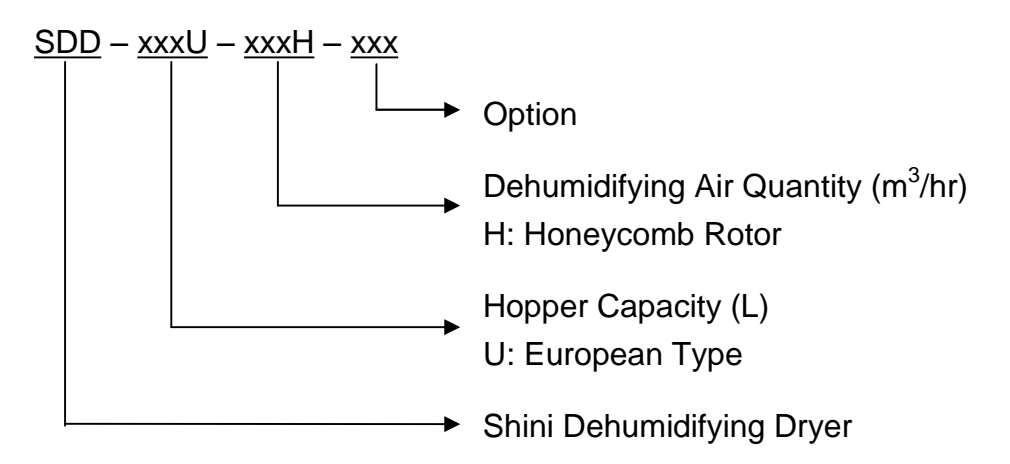

### 1.2 Feature

- The SDD dehumidifying dryer use honeycomb dehumidifiers with an eye-catching semi-integral appearance.
- Each model combines dehumidifying and drying functions into a single unit.
- Insulated drying hopper features dry air down-blowing and cyclone exhaust design. This improves drying efficiency and reduces energy consumption while maintain a steady drying effect.
- The dehumidifying section of the SDD series features two coolers to ensure a low return air temperature and low dew-point.
- Compact in size for ease of movement and space saving.
- Microprocessor is the standard equipment.

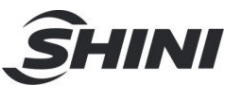

All service work should be carried out by a person with technical training or corresponding professional experience. The manual contains instructions for both handling and servicing. Chapter 6, which contains service instructions intended for service engineers. Other chapters contain instructions for the daily operator.

Any modifications of the machine must be approved by SHINI in order to avoid personal injury and damage to machine. We shall not be liable for any damage caused by unauthorized change of the machine.

Our company provides excellent after-sales service. Should you have any problem during using the machine, please contact the company or the local vendor.

Headquarter and Taipei factory:

Tel: (886) 2 2680 9119

Shini Plastics Technologies (Dongguan), Inc:

Tel: (86) 769 8111 6600

Shini Plastics Technologies India Pvt.Ltd.:

Tel: (91) 250 3021 166

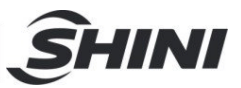

# 1.3 Technical Specifications

### 1.3.1 Outline Drawing

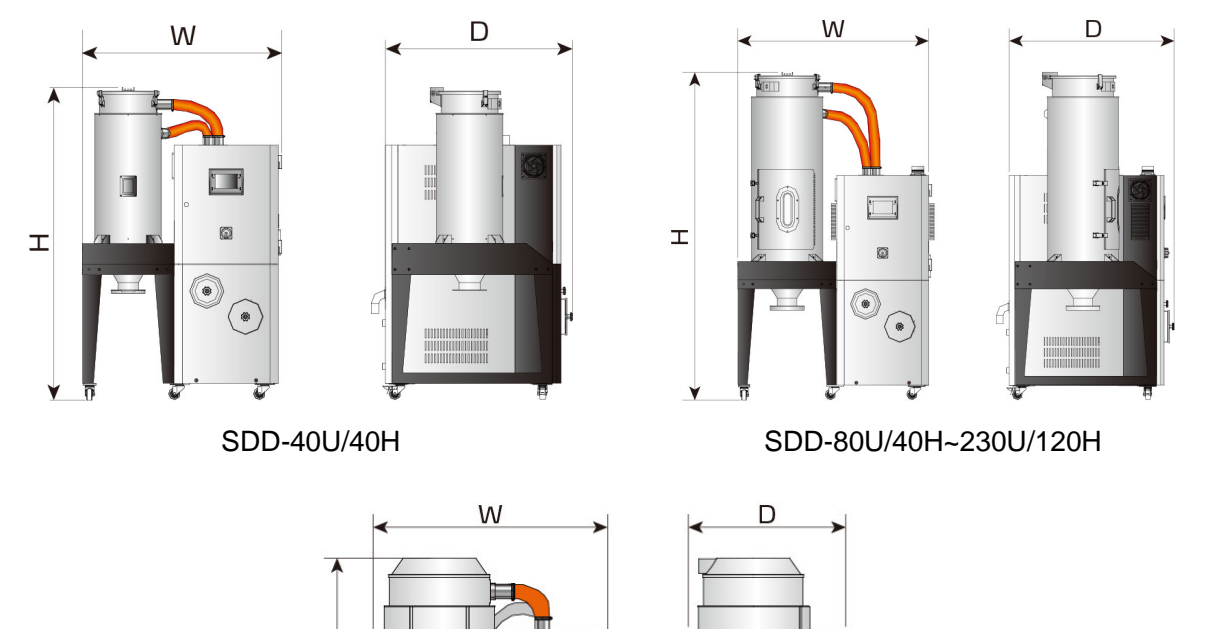

SDD-300U/200H~1200U/700H

Π

O<sub>C</sub>

0

Т

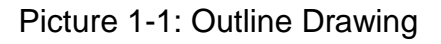

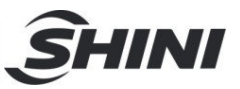

### 1.3.2 Specifications

| Model-<br>SDD | Ver. | Regen.<br>Heater<br>(kW)<br>(50/60Hz) | Regen.<br>Blower (kW)<br>(50/60Hz) | Drying<br>Heater<br>(kW) | Drying<br>Blower<br>(kW)<br>(50/60Hz) | Dry Air<br>Volume<br>(m <sup>3</sup> /hr)<br>(50/60Hz) | Insulated<br>Hopper<br>(L) | Dimension (mm)<br>H×W×D | Weight<br>(kg) |
|---------------|------|---------------------------------------|------------------------------------|--------------------------|---------------------------------------|--------------------------------------------------------|----------------------------|-------------------------|----------------|
| 40U/40H       | F    | 3                                     | 0.12                               | 4                        | 0.18                                  | 40                                                     | 40                         | 1509×978×931            | 165            |
| 80U/40H       | F    | 3                                     | 0.12                               | 4                        | 0.18                                  | 40                                                     | 80                         | 1796×1060×1030          | 190            |
| 120U/80H      | Е    | 3                                     | 0.18                               | 4                        | 0.75                                  | 80                                                     | 120                        | 1817×1061×893           | 250            |
| 160U/80H      | Е    | 3                                     | 0.18                               | 4                        | 0.75                                  | 120                                                    | 160                        | 2070×1061×893           | 255            |
| 160U/120H     | Е    | 4                                     | 0.18                               | 6                        | 0.75                                  | 120                                                    | 160                        | 2070×1060×893           | 265            |
| 230U/120H     | Е    | 4                                     | 0.18                               | 6                        | 0.75                                  | 120                                                    | 230                        | 2052×1210×893           | 295            |
| 300U/200H     | Е    | 4                                     | 0.4                                | 12                       | 1.5                                   | 200                                                    | 300                        | 2040×1450×1050          | 420            |
| 450U/200H     | Е    | 4                                     | 0.4                                | 12                       | 1.5                                   | 200                                                    | 450                        | 2440×1450×1050          | 550            |
| 600U/400H     | D    | 7.2                                   | 0.75                               | 18                       | 3.75                                  | 400                                                    | 600                        | 2380×1745×1255          | 620            |
| 750U/400H     | D    | 7.2                                   | 0.75                               | 18                       | 3.75                                  | 400                                                    | 750                        | 2610×1745×1255          | 650            |
| 900U/700H     | Е    | 10                                    | 1.5                                | 24                       | 7.5                                   | 700                                                    | 900                        | 2640×2140×1380          | 830            |
| 1200U/700H    | G    | 10                                    | 1.5                                | 24                       | 7.5                                   | 700                                                    | 1200                       | 3070×2140×1380          | 870            |

#### Table 1-1: Specifications

Note: 1) Plastic materials can be fully dried by drying air with dew-point temperature ≤-20°C. When ambient temperature ≤-25°C and relative humidity≤-60%, the drying air dewpoint temp. ≤-40°C.

We reserve the right to change specifications without prior notice.

2) Power:  $3\Phi$ , 230 / 400 / 460 / 575VAC, 50 / 60Hz.

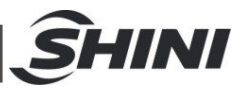

### 1.3.3 Drying Capacity

#### Table 1-2: Drying Capacity 1

|                  | Drying        | Drying       | Drying Capacity (kg/hr) |             |              |             |               |               |               |               |
|------------------|---------------|--------------|-------------------------|-------------|--------------|-------------|---------------|---------------|---------------|---------------|
| Material         | Temp.<br>(°C) | Time<br>(hr) | 40U<br>/40H             | 80U<br>/40H | 120U<br>/80H | 160<br>/80H | 160U<br>/120H | 230U<br>/120H | 300U<br>/200H | 450U<br>/200H |
| ABS              | 80            | 2-3          | 16                      | 18          | 27           | 27          | 35            | 5             | 10            | )5            |
| CA               | 75            | 2-3          | 12                      | 15          | 22           | 22          | 29            | )             | 9             | 0             |
| CAB              | 75            | 2-3          | 12                      | 15          | 22           | 22          | 29            | )             | 9             | 0             |
| CP               | 75            | 2-3          | 16                      | 18          | 27           | 27          | 35            | 5             | 10            | )6            |
| LCP              | 150           | 4            | 11                      | 13          | 40           | 40          | 27            | ,             | 8             | 0             |
| POM              | 100           | 2            | 24                      | 27          | 40           | 40          | 53            | 3             | 16            | 60            |
| PMMA             | 80            | 3            | 17                      | 19          | 29           | 29          | 38            | 3             | 11            | 15            |
| IONOMER          | 90            | 3-4          | 10                      | 11          | 17           | 17          | 22            | 2             | 6             | 6             |
| PA6/6.6/6.1<br>0 | 75            | 4-6          | 9                       | 10          | 14           | 14          | 19            |               | 5             | 8             |
| PA11             | 75            | 4-5          | 10                      | 11          | 17           | 17          | 23            |               | 6             | 9             |
| PA12             | 75            | 4-5          | 10                      | 12          | 17           | 17          | 23            |               | 69            |               |
| PC               | 120           | 2-3          | 18                      | 21          | 31           | 31          | 41            |               | 12            | 24            |
| PU               | 90            | 2-3          | 17                      | 19          | 29           | 29          | 38            |               | 11            | 15            |
| PBT              | 130           | 3-4          | 13                      | 15          | 23           | 23          | 31            | l             | 9             | 3             |
| PE               | 90            | 1            | 47                      | 53          | 80           | 80          | 10            | 6             | 31            | 8             |
| PEI              | 150           | 3-4          | 11                      | 13          | 20           | 20          | 27            | 7             | 8             | 0             |
| PET              | 160           | 4-6          | 11                      | 13          | 19           | 19          | 25            | 5             | 7             | 5             |
| PETG             | 70            | 3-4          | 11                      | 13          | 20           | 20          | 27            | 7             | 8             | 0             |
| PEN              | 170           | 5            | 13                      | 15          | 23           | 23          | 30            | )             | 9             | 0             |
| PES              | 150           | 4            | 13                      | 15          | 23           | 23          | 30            | )             | 9             | 0             |
| PPO              | 110           | 1-2          | 19                      | 22          | 33           | 33          | 44            | ł             | 13            | 33            |
| PPS              | 150           | 3-4          | 11                      | 13          | 20           | 20          | 27            | 7             | 8             | 0             |
| PI               | 120           | 2            | 24                      | 27          | 40           | 40          | 53            | 3             | 16            | 60            |
| PP               | 90            | 1            | 39                      | 44          | 66           | 66          | 88            | 3             | 26            | 65            |
| PS(GP)           | 80            | 1            | 39                      | 44          | 66           | 66          | 88            | 3             | 26            | 65            |
| PSU              | 120           | 3-4          | 12                      | 14          | 22           | 22          | 29            | 9             | 8             | 6             |
| PVC              | 70            | 1-2          | 19                      | 22          | 33           | 33          | 44            | ļ.            | 13            | 33            |
| SAN(AS)          | 80            | 1-2          | 19                      | 22          | 33           | 33          | 44            | ŀ             | 13            | 33            |
| TPE              | 110           | 3            | 18                      | 21          | 31           | 31          | 41            |               | 12            | 24            |

Note: 1. Please refer to above drying capacity of SCD machine, select the right model according to material usage of processing machine.

2. Specific model selection, please consult the letter easy service personnel.

|          | Drving     | Drying Time<br>(hr) | Drying Capacity (kg/hr) |               |               |                |  |    |
|----------|------------|---------------------|-------------------------|---------------|---------------|----------------|--|----|
| Material | Temp. (°C) |                     | 600U<br>/400H           | 750U<br>/400H | 900U<br>/700H | 1200U<br>/700H |  |    |
| ABS      | 80         | 2-3                 | 2                       | 210           |               | 355            |  |    |
| CA       | 75         | 2-3                 | 1                       | 180           |               | 295            |  |    |
| CAB      | 75         | 2-3                 | 1                       | 180           |               | 95             |  |    |
| CP       | 75         | 2-3                 | 210                     |               | 355           |                |  |    |
| LCP      | 150        | 4                   | 1                       | 160           |               | 160 365        |  | 65 |

#### Table 1-3: Drying Capacity 2

| POM          | 100 | 2   | 320 | 530  |
|--------------|-----|-----|-----|------|
| PMMA         | 80  | 3   | 230 | 383  |
| IONOMER      | 90  | 3-4 | 133 | 220  |
| PA6/6.6/6.10 | 75  | 4-6 | 115 | 192  |
| PA11         | 75  | 4-5 | 138 | 230  |
| PA12         | 75  | 4-5 | 138 | 230  |
| PC           | 120 | 2-3 | 250 | 413  |
| PU           | 90  | 2-3 | 230 | 383  |
| PBT          | 130 | 3-4 | 186 | 310  |
| PE           | 90  | 1   | 637 | 1062 |
| PEI          | 150 | 3-4 | 160 | 265  |
| PET          | 160 | 4-6 | 150 | 250  |
| PETG         | 70  | 3-4 | 160 | 265  |
| PEN          | 170 | 5   | 180 | 300  |
| PES          | 150 | 4   | 180 | 300  |
| PPO          | 110 | 1-2 | 265 | 440  |
| PPS          | 150 | 3-4 | 160 | 265  |
| PI           | 120 | 2   | 320 | 530  |
| PP           | 90  | 1   | 530 | 885  |
| PS(GP)       | 80  | 1   | 531 | 885  |
| PSU          | 120 | 3-4 | 173 | 290  |
| PVC          | 70  | 1-2 | 265 | 442  |
| SAN(AS)      | 80  | 1-2 | 265 | 442  |
| TPE          | 110 | 3   | 250 | 413  |

SHINI

Note: 1. Please refer to above drying capacity of SCD machine, select the right model according to material usage of processing machine.

2. Specific model selection, please consult the letter easy service personnel.

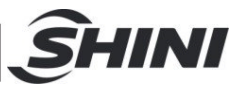

### 1.4 Safety Regulations

### Warning!

Electrical installation should be done by qualified technician only. Before connecting to AC Power Source, turn power switch to OFF position.

While AC power source is connected, make sure specifications and overload protection rating of the power switch are suitable and reliable. When the machine is under care or maintenance status, turn both power switch and automatic operation switch to off.

### 1.4.1 Safety Regulations for the Blowers

- 1) Under normal operation, the blowers will generate high temperature. Do not touch blower's case to avoid any physical injury.
- 2) Under normal operation, the blower motor's current loading will increase or reduce according to air pressure's change accordingly. While installation, an adequate motor overload protection switch should be installed with full loading test, to ensure operating safely under full-loading to avoid motor's damage.
- 3) To avoid any block materials, dust, powder, fiber particles and water drops entering the blower, and hence cause the deficiency of its performance. This machine is well designed with air filters, so please clean up the filter with any foreign particles (recommended to clean up this filter weekly).
- 4) Clean the blowers both internal and external parts (especially for the fan cooling path), and remove surface dust if necessary. If more dusts are accumulated, it will cause deficiency for ventilation, temperature rising, vacuum power reduced, vibration increased and so it will cause machine broke down.
- 5) Ball bearing, oil seal and soundproof are belonging to consumable parts and so it has a life period and requires regular replacement. Meanwhile, blade, external case, and metallic screen etc. should be replaced regularly for best performance.
- 6) Under normal operation, if the blowers are not running smoothly or abnormal noise appeared. Please immediately shut down the machine for

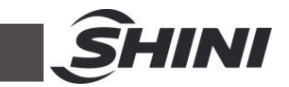

repair.

7) Don't manual discharge material inside the hopper while its not or opening cleaning door while the material is not.

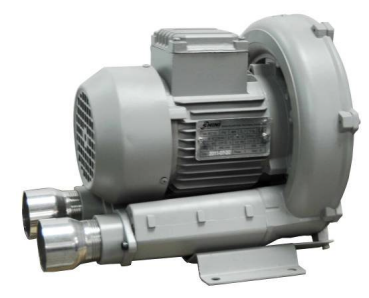

### Picture 1-2: Safety Regulations for the Blowers

### 1.4.2 Safety Signs and Labels

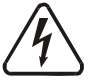

# Danger!

High voltage danger!

This label is stuck on the electrical boxes.

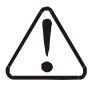

### Attention!

This label means that this area should be taken care!

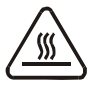

### Warning!

High temperature, take care of hands! This label should be stick to the shell of heater.

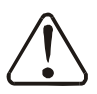

### Attention!

No need for regular inspection because all the electrical parts in the control unit are fixed tightly!

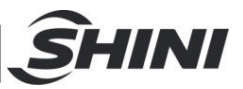

#### 1.4.3 Signs and Labels

| Hot surfaces can burn hands.                                                   |
|--------------------------------------------------------------------------------|
| Water outlet: drainage outlet.                                                 |
| Water inlet: inlet for replenishing water and cooling water.                   |
| Push-and-pull switch for shut-off plate:<br>I: Means "Pull"<br>O: Means "Push" |

#### 1.4.4 Transportation and Storage of the Machine

#### Transportation

- 1) SDD series dehumidifying dryer are packed in crates or plywood cases with wooden pallet at the bottom, suitable for quick positioning by fork lift.
- 2) After unpacked, castors equipped on the machine can be used for ease of movement.
- 3) Do not rotate the machine and avoid collision with other objects during transportation to prevent improper functioning.
- 4) The structure of the machine is well-balanced, although it should also be handled with care when lifting the machine for fear of falling down.
- 5) The machine and its attached parts can be kept at a temperature from -25°C to +55°C for long distance transportation and for a short distance, it can be transported with temperature under +70°C.

#### Storage

- 1) SDD series dehumidifying dryer should be stored indoors with temperature kept from  $5^{\circ}$  to  $40^{\circ}$  and humidity below 80%.
- 2) Disconnect all power supply and turn off main switch and control switch.
- 3) Keep the whole machine, especially the electrical components away from water to avoid potential troubles caused by the water.

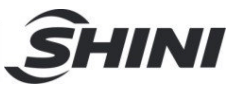

4) Plastic film should be used to protect the machine from dust and rains.

#### Working environment

Indoors in a dry environment with max. temperature +45  $^\circ\!\!\mathbb{C}$  and humidity no more than 80%.

Do not use the machine

- 1) If it is with a damaged cord.
- 2) On a wet floor or when it is exposed to rain to avoid electrical shock.
- 3) If it has been dropped or damaged until it is checked or fixed by a qualified serviceman.
- 4) This equipment works normally in the environment with altitude within 3000m.
- At least a clearance of 1m surrounding the equipment is required during operation. Keep this equipment away from flammable sources at least two meters.
- 6) Avoid vibration, magnetic disturbance at the operation area.

#### Rejected parts disposal

When the equipment has run out its life time and can not be used any more, unplug the power supply and dispose of it properly according to local code.

Fire hazard

In case of fire,  $CO_2$  dry powder fire extinguisher should be applied.

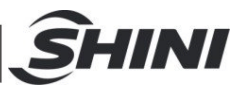

### 1.5 Exemption Clause

The following statements clarify the responsibilities and regulations born by any buyer or user who purchases products and accessories from Shini (including employees and agents).

Shini is exempted from liability for any costs, fees, claims and losses caused by reasons below:

- 1. Any careless or man-made installations, operation and maintenances upon machines without referring to the Manual prior to machine using.
- 2. Any incidents beyond human reasonable controls, which include man-made vicious or deliberate damages or abnormal power, and machine faults caused by irresistible natural disasters including fire, flood, storm and earthquake.
- 3. Any operational actions that are not authorized by Shini upon machine, including adding or replacing accessories, dismantling, delivering or repairing.
- 4. Employing consumables or oil media that are not appointed by Shini.

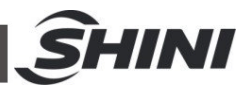

# 2. Structure Characteristics and Working Principle

### 2.1 Working Principle

Moisture hot air from drying hopper is blown into rotor after flowing through cooler. Moisture from the air is dried by rotor and is then adsorbed by regeneration heating air. Two strands of airflow function on the rotor. And with the rotation, moisture from the air is absorbed and expelled after absorbed regeneration air to form stable low dew-point air, which is dried and heated to the drying temperature and then is blown into material barrel to closed circle to dry material.

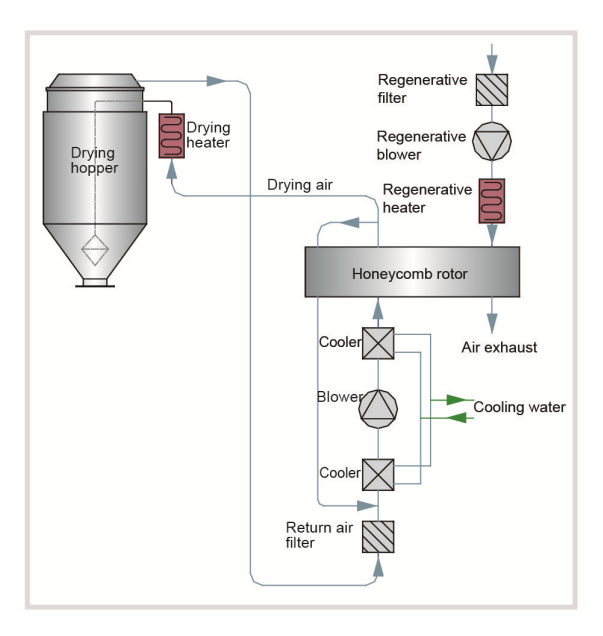

Picture 2-1: Working Principle

### 2.2 Relative Humidity and Dew-point

Relative humidity: Relative air humidity means real vapor content to saturated vapor at the same temperature in percentage.

Dew point: it means that temperature when the saturation vapor begins to dew. When the relative humidity is 100%, the ambient temperature is the dew point temperature. The more lower of dew point temperature (than the ambient temperature) is, the more less possible to dew, that also means the more drier the air is. The dew point will not be influenced by temperature, but influenced by pressure.

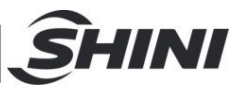

### 2.3 Why Choose SDD

For these quality deficiencies as bubble, crazing, cracking, poor transparency are due to insufficient drying of plastic materials before molding, and the engineering plastics such as: PC, PA, PBT, PET, Nylon, etc. The hygroscopic materials used in the plastics industry such as PC, PA, PBT, PET, Nylon, etc. cannot be dried effectively by conventional hot air drying systems because the moisture enters inside the particles. According to suggestion of the manufacturer, the plastic materials can be completely dried by drying air with dew-point temperature  $\leq$ -20°C. However, the SCD sufficiently dehumidifies and dries the air inside the closed-loop system, and the dry air eliminates the moisture fast and completely as to reach the drying and dehumidifying effect.

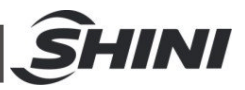

### 2.4 Options

- Built-in type, which meas that dew-point monitor is installed on the machine, is convenient to monitor dew-point temperature. Add "D" at the end of the model code.
- Portable type, which meas that dew-point monitor is separate from the machine, is convenient to test dew-point temperature of different machines. Add "PD" at the end of the model code.

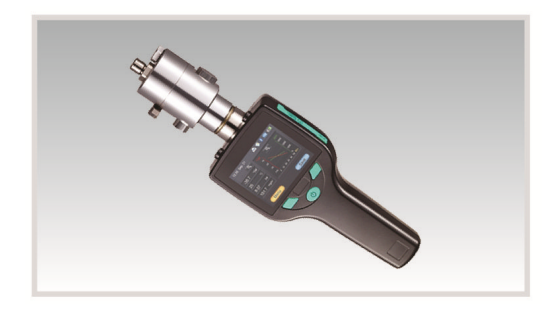

Dew-point Monitor (portable)

- For models optional with dew-point control, add "DC" at model behind.
   "ES" by setting if dew-point value to control the regeneration required temperature automatically and lowers power consumption of the regenerative heater; According to -40OC~+10OC of dew-point value, the total power consumption can save 0~10%.
- For models with energy-saving drying management, add "ES" at model behind,standard equipped with HMI touch control ,which can save up to 41% of total power consumption. Volume used per hour is settable between 40~100% as drying capacity to save the totally power consumption of 35%~0; Standard equipped with heat regenerative recycler which recycles the regeneration air exhausted heat via plate heat exchanger and can save 3%~6% of total power consumption.
- For models optional with drying heat recycler, add "HE" at model behind. Dehumidified low temperature air via plate heat exchanger to recycle the heat of hot-wet return air, which can higher the air temperature in drying heater and lower the power consumption of the heater, the total power consumption can save 0%~19%.
- For models with hopper polished inside, at "P" at the end of the mode code.

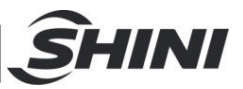

### 3. Installation Testing

This series of models only could be applied in working environment with good ventilation.

Notes: After the new machine is put into operation or within two weeks after drying the virgin plastics, make sure to check whether there are a large amount of oily substances on the surface of the dry-air return filter. If there's the problem, stop using the machine and please contact Shini company to purchase the EOF oil filter to protect the honeycomb from being affected by the oil and gas separated from the material, so as to prolong the service life.

3.1 Machine Location

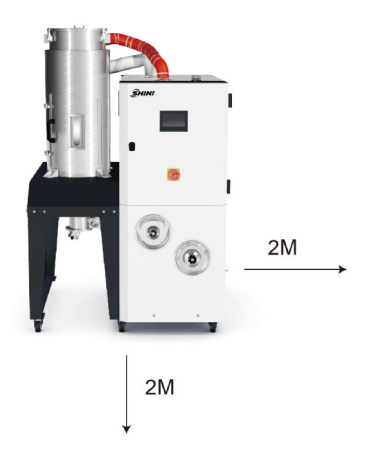

Picture 3-1: Installation Drawing

Installation Notice:

- The machine can only be installed in the vertical position, make sure there's no pipeline, fixed structure and other object which may obstruct machine installation or cause items, human injuries above the selected location and adjacent areas.
- For easy maintenance, leaving 1m space around machine is suggested. Keep machine 2m away from the inflammable materials.
- 3) The machine must be placed on the ground level to ensure balance state, and to remove the accumulated condensing water. If machine is need to

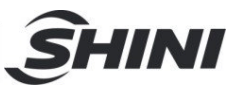

install on a higher level (scaffolding or interlayer), it should make sure that the structure and size could withstand the machine.

### 3.2 Power Connectors

- Make sure voltage and frequency of the power source comply with those indicated on the manufacturer nameplate, which is attached to the machine.
- 2) Power cable and earth connections should conform to your local regulations.
- Use independent power cable and ON/OFF switch. The cable's size should not smaller than those wired in the electrical requirement of control panel.
- 4) The power cable connection terminals should be tightened securely.
- 5) The machine requires a 3-phase 4-wire power source, connect the power lead (L1, L2, L3) to the live wires, and the earth (PE) to the ground.
- 6) Power supply requirements: Main power voltage: ± 5% Main power frequency: ± 5%
- 7) Refer to the electrical wiring diagram to complete the electrical installation.
- 3.3 Air pipe and material pipe connection

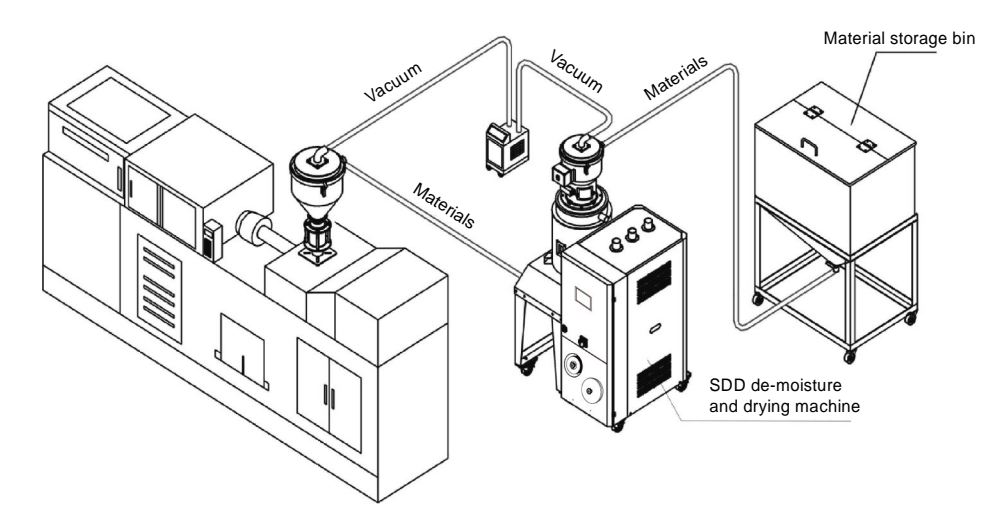

Picture 3-2: Air Pipe and Material Pipe Connection Drawing

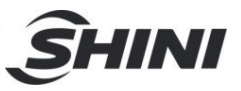

### 3.4 Water connections

The cooling water pressure is 3~5bar and the cooling water temperature should be 10~30  $^\circ\!\mathrm{C}.$ 

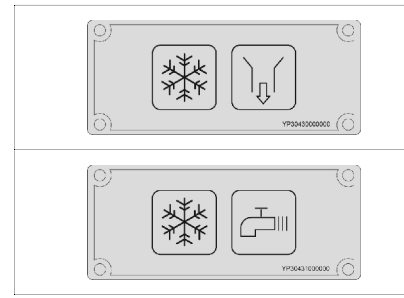

Water outlet: cooling water outlet.

Water inlet: inlet for replenishing water and cooling water.

Cooling water needs to be connected the before operation. The water port is at the back of the machine.

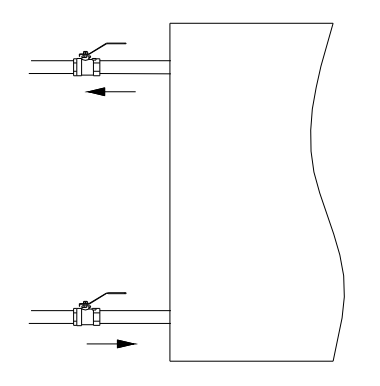

Picture 3-3: Cooling Water Connection

#### 3.4.1 Cooling Water Connection

Connect through the cooling water before machine operation. For the efficiency, please follow below suggestions:

- 1) For easy maintenance and safety, install the ball valve at cooling water inlet and outlet.
- 2) Water pipe diameter should not less than the diameter of cooling water inlet and outlet.
- For water quality, it needs to sediment or filter the water before it gets into the pipe, to prevent the deposits accumulated on pipeline of cooler and performance degradation.

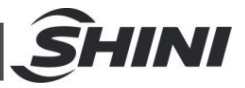

|       | Cooling Water Specifications         |       |                                      |  |  |  |  |
|-------|--------------------------------------|-------|--------------------------------------|--|--|--|--|
| Model | Flowrate of Cooling Water<br>(L/min) | Model | Flowrate of cooling Water<br>(L/min) |  |  |  |  |
| 30H   | 4                                    | 400H  | 50                                   |  |  |  |  |
| 40H   | 5                                    | 500H  | 60                                   |  |  |  |  |
| 50H   | 6                                    | 700H  | 80                                   |  |  |  |  |
| 80H   | 10                                   | 1000H | 120                                  |  |  |  |  |
| 120H  | 15                                   | 1500H | 180                                  |  |  |  |  |
| 150H  | 20                                   | 2000H | 240                                  |  |  |  |  |
| 200H  | 30                                   | 3000H | 360                                  |  |  |  |  |
| 300H  | 40                                   | 4000H | 480                                  |  |  |  |  |

Note: 1.Difference in temperature: 5°C

2.Cooling water pressure: 3~5Kgf/cm<sup>2</sup>

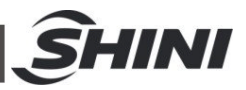

#### 3.4.2 Condensation Drainage Pipe

During normal operation, it will generate condensation water. Connect the water pipe at drainage outlet to remove the condensation water is necessary.

- 1) Drainage pipe inner diameter should not less than the diameter of drainage outlet.
- 2) Drainage pipe should be long enough to approach the drainage channel, and be the hose. Be careful not to press or bend the pipe for smooth water flow (Use the rigid pipe if there's need to press or bend the hose).
- As condensation water drainage is in terms of gravity, make sure the drainage outlet is above the pipe. Otherwise the water can't be drained out and will flow back to the machine.

### 3.5 Cyclone Dust Collector

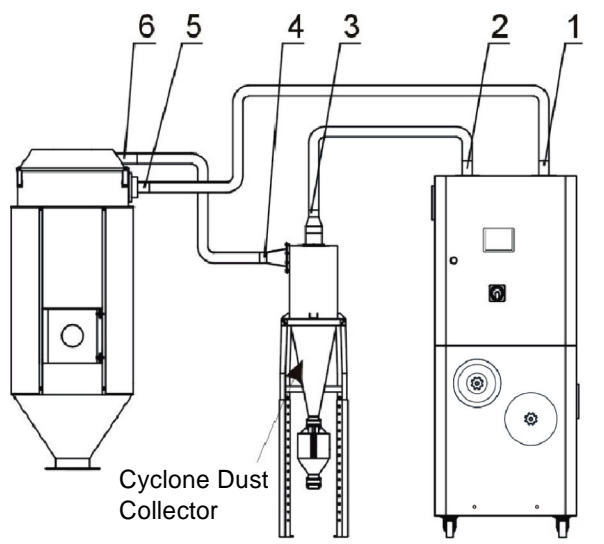

Picture 3-4: Installation Dia. of Cyclone Dust Collector

Cyclone Dust Collector Installation Steps:

- 1) Connect 1 and 5 with a heat-resistant duct and fixed both the ends with stainless steel tube.
- 2) Connect 2 and 3 with a heat-resistant duct and fixed both the ends with stainless steel tube.
- 3) Connect 4 and 6 with a heat-resistant duct and fixed both the ends with stainless steel tube.

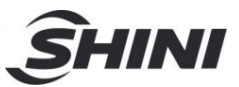

### 3.6 Oil Filter

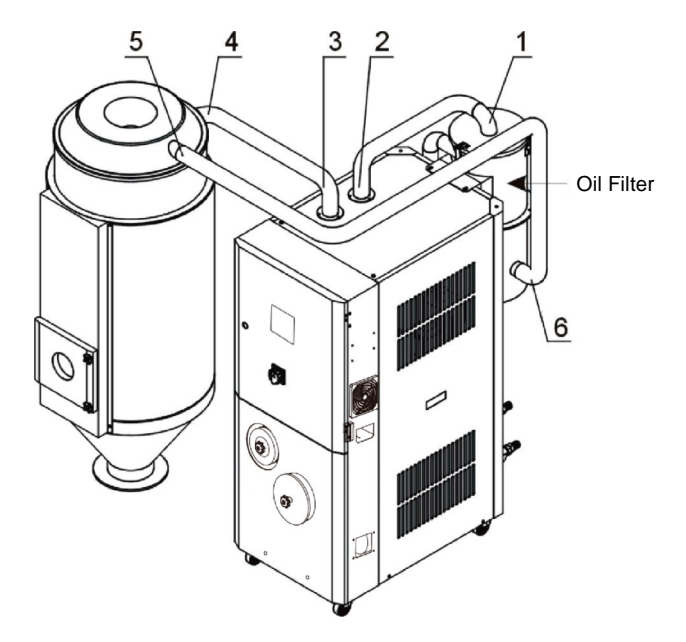

Picture 3-5: Installation Dia. of Oil Filter

Oil Filter Installation Steps:

- 1) Screw the oil filter on the top plate of the honeycomb dehumidifier.
- 2) Connect 1 and 2 with a heat-resistant duct and fixed both the ends with stainless steel tube.
- 3) Connect 3 and 4 with a heat-resistant duct and fixed both the ends with stainless steel tube.
- 4) Connect 5 and 6 with a heat-resistant duct and fixed both the ends with stainless steel tube.

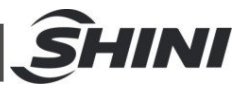

### 3.7 Plate Heat Exchanger

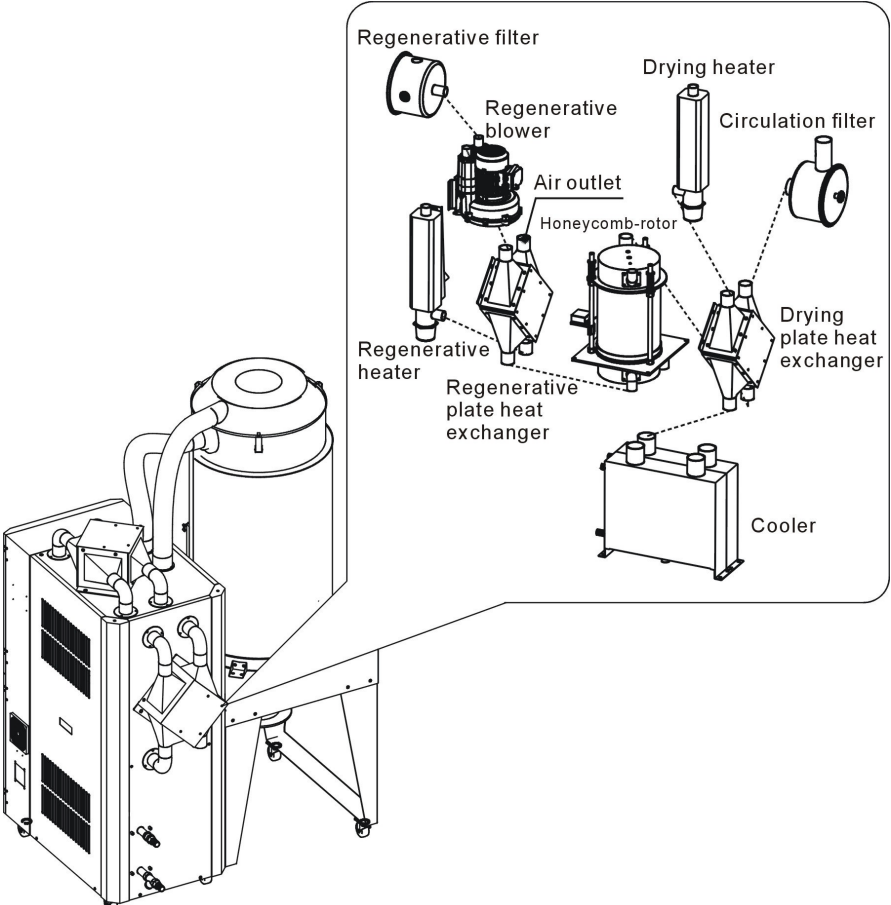

Picture 3-6: Plate Heat Exchanger Figure

Each part is connected by heat-resistant air pipes and fixed by stainless steel pipes as shown in the diagram.

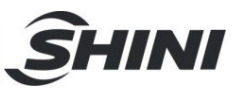

# 4. Application and Operation

# 4.1 Operation Procedure for HMI

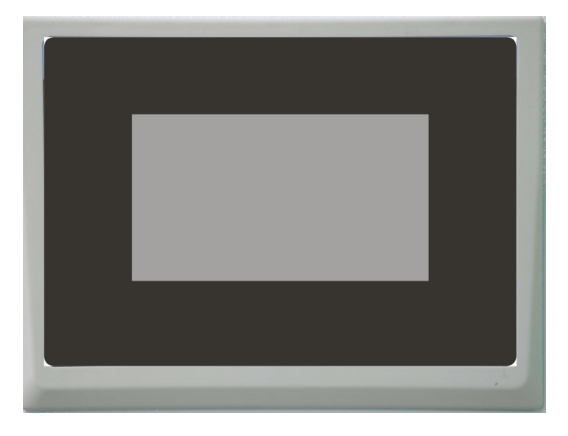

Picture 4-1: Description of Touch Panel

**Operation Notice:** 

- 1) Avoid violent collision of the touch screen when operating it.
- 2) In dry environment, static electricity may be produced on the touch screen, so a metal wire is needed to discharge it before operating.
- 3) Use alcohol or eleoptene to clean the touch screen, because other solvents may fade it.
- Do not tear down the touch screen or take away any PCB from it. Otherwise, the component will be damaged.

#### 4.1.1 System Initialization screen

After the system is powered on, the touch penal displays initial page. As below figure:

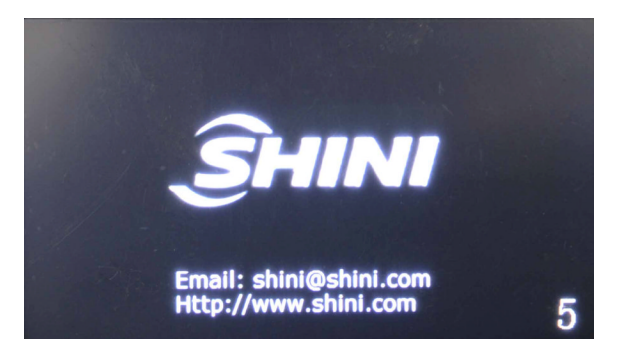

Picture 4-2: System Initialization Screen

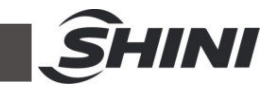

### 4.1.2 Dehumidification and Drying Monitor Page

After a few seconds of countdown, the system initialization interface will enter the dehumidification and drying monitoring screen, as below figure:

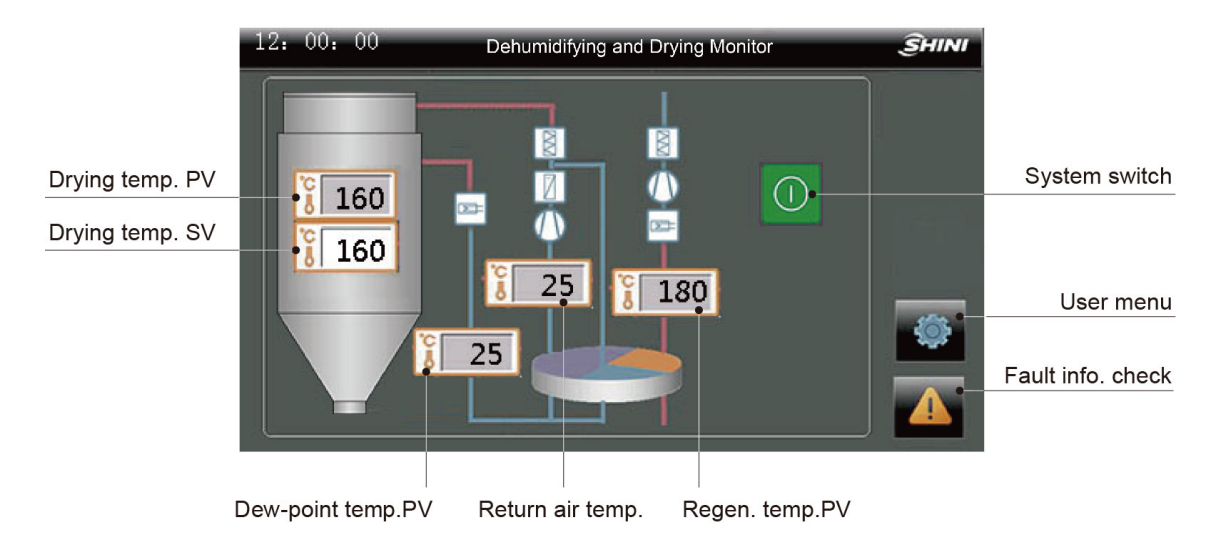

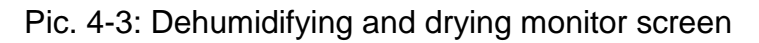

### 4.1.2.1 Basic Operation

1. Setting drying temperature

Click < Drying Temp. Set Value SV > directly, and it pops up the digital input screen. Input the required temperature and click < ENTER > to confirm that finish the temperature modification.

2. Setting regeneration temperature

Click < Regen. Temp. Display Value PV > directly, and it pops up the digital input screen. Input the required temperature and click < ENTER > to confirm, and finally input the password 3588 that finish the temperature modification.

Note: The modification is available if the background is white, and if the modification is unavailable if the background is grey.

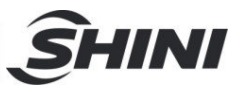

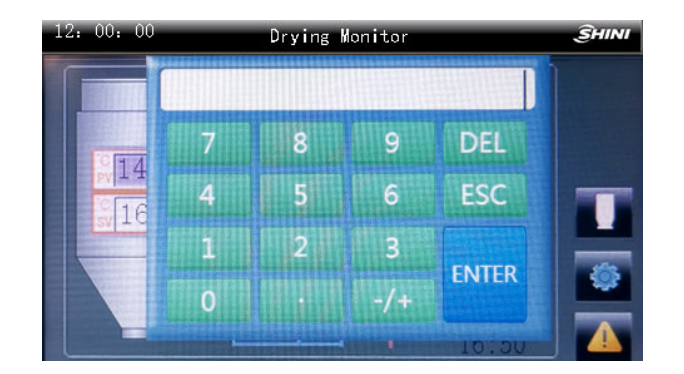

Pic. 4-4: Temperature modifying screen

Note: The drying and regenerating temperatures all have the maximum and minimum values. The default setting of regenerating temperature is set to  $180 \degree$ . No resetting is permitted without permission!

4.1.2.2 Start-up and Shutdown

Click < Switch On / OFF button > to turn it green. At this time, the system starts to run automatically, and click < Switch On / OFF button > again to make it display red and the system stops running.

Note: In order to prolong the life of honeycomb-rotor, never stop the machine by cutting down the main power supply directly, you should turn off the machine by pressing <Button of Switch> firstly. The later operation ensures honeycomb-rotor continuously run for a delaying time to cool down the rotor. This rotating time always is 3 minutes. After the delaying time is reached, main power supply can be switched off!

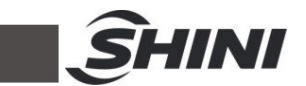

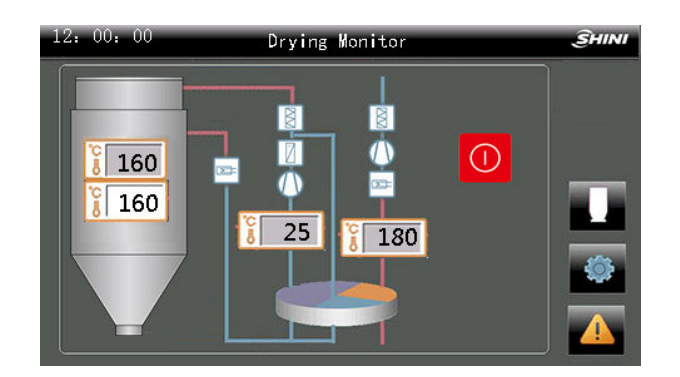

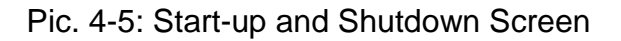

#### 4.1.3 User Menu Screen

Click the < Function Button > in the dehumidification and drying monitoring screen to enter the menu screen, which contains three function options: time setting, multi-language and version information.

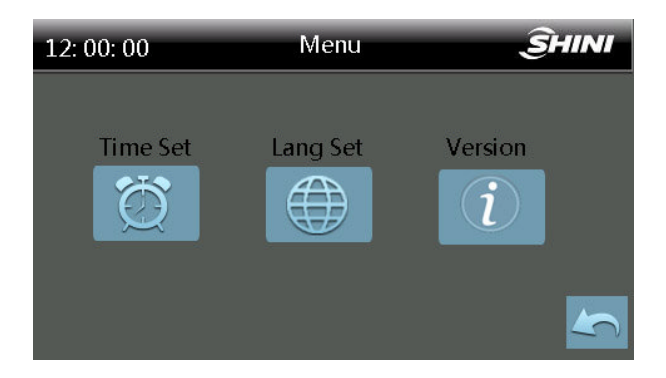

Pic. 4-6: User Meun Screen

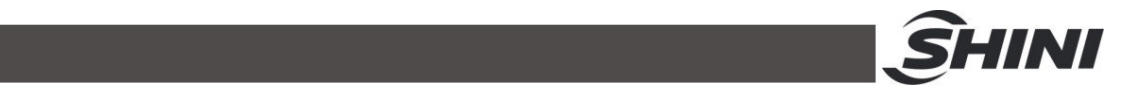

#### 4.1.3.1 Timer Setting

Click < Time Setting >in the menu screen to enter the time setting screen, where can set the system time and one-week timing function.

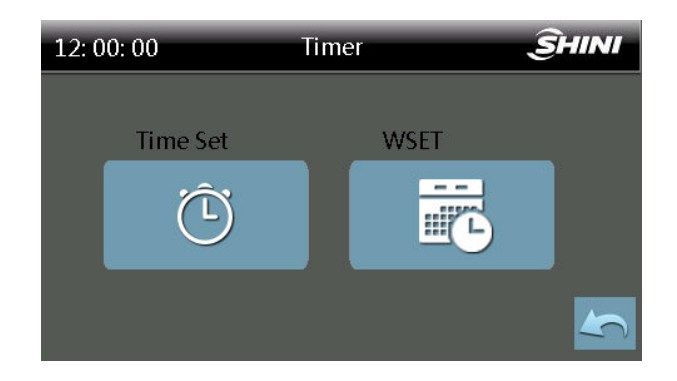

Pic. 4-7: User Menu Time Setting Screen

4.1.3.1.1 System Time Setting

Enter timer screen by pressing <Time Set> on this screen, which can set current date and system time.

| 12: 00: 0 | 0       | Time Set |      | ŜHINI |
|-----------|---------|----------|------|-------|
|           |         |          |      |       |
|           |         | Tues     |      |       |
|           | 2020 Yr | 03 M     | 31 D |       |
|           | 14 H    | 27 M     | 30 S |       |
|           |         |          |      | 5     |

Pic. 4-8: System Time Setting

4.1.3.1.2 Weekly Timer Setting

Enter into this page by pressing <WSET> once on Timer Screen. It is possible to set the starting and stopping time for each day in one week, and press <OFF> to activate weekly timing function after setting.

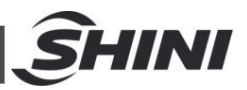

| 12:00:00                                               | WSET                                |                                                      | ŜHINI | 12: 00: 00 WSE                                                                                                    | T                                                    | ŜHINI                |
|--------------------------------------------------------|-------------------------------------|------------------------------------------------------|-------|----------------------------------------------------------------------------------------------------|------------------------------------------------------|----------------------|
| ON T<br>Mon 08 :<br>Tues 08 :<br>Wed 08 :<br>Thur 08 : | ime<br>00 —<br>00 —<br>00 —<br>00 — | OFF Time<br>16 : 50<br>16 : 50<br>16 : 50<br>16 : 50 |       | ON Time         Fri       08       :       00       -         Sat       08       :       00       -         Sun       08       :       00       - | OFF Time<br>16 : 50<br>16 : 50<br>16 : 50<br>16 : 50 | <b>5</b><br><b>1</b> |
| 12: 00: 00                                             | WSFT                                |                                                      |       |                                                                                                    |                                                      |                      |
|                                                        |                                     |                                                      | SHINI | 12: 00: 00 WSE                                                                                                    |                                                      | <u> Î</u> HINI       |

Pic. 4-9: One-week Timing Setting Screen

Note: As to ensure normal working for weekly timing function, it is necessary to set the current time and date of system correctly before activating the weekly timing function.

#### 4.1.3.2 Multilingual Setting

Chinese, English or Turkish can be switched at any time.

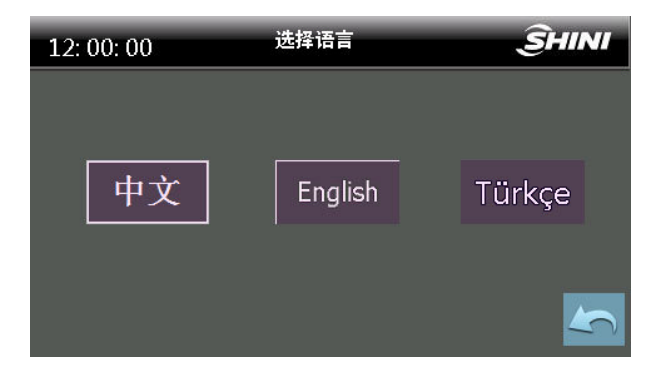

Pic. 4-10: Multilingual Setting Screen

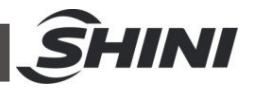

#### 4.1.4 Alarm Message Checking

Enter into this page by pressing <Button of Error Searching> once on Drying Monitoring Screen or Conveying Monitoring Screen. It's possible to check alarm history, reset alarm or mute alarm.

| 12: 00: 00 | Alarm Message | ŜHINI |                     |
|------------|---------------|-------|---------------------|
| No Alarm   |               |       | History fault query |
| <u> </u>   |               | S     | Fault reset         |
|            |               |       | Muting              |
|            |               | 5     | Return              |

Pic. 4-11: Alarm Message Screen

| 12: 00: 00   |       | Alarm History   | ŜHINI  |        |
|--------------|-------|-----------------|--------|--------|
| 2020-04-01   | 09:30 | Dew Point High  |        |        |
| 2020-04-01   | 09:20 | Reg Temp Hight  |        |        |
| 2020-04-01   | 09:10 | Dew Point Hight |        |        |
| 2020-04-01 ( | 09:00 | Reg Temp Hight  |        |        |
| 2020-04-01 ( | 08:50 | Dew Point Hight |        | Datur  |
|              | 1     | /2              | $\sim$ | Returi |

Pic. 4-12: Alarm History Screen

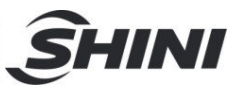

### 4.1.4.1 Alarm Light Status

#### Table 4-1: Alarm Light Instruction

| No. | Items      | Instruction                                                                               |
|-----|------------|-------------------------------------------------------------------------------------------|
| 1   | Yel. light | Standby status (It means the machine is powered on, please be noted!)                     |
| 2   | Gre. light | Running status (It means the machine starts, and is running.)                             |
| 3   | Red light  | Alarm status (It means that the machine has fault alarm. For specific fault               |
|     |            | information, please refer to corresponding alarm text or code.                            |
| 1   | Buzzor     | Notes: Some models have mute function, and click the mute button on the controller        |
| 4   | 4 Buzzer   | screen. At this time, only red light of the machine is on. After clicking the mute button |
|     |            | again, the machine will resume the buzzer output.)                                        |

#### 4.1.5 Project Setting

Click the left upper corner on the drying monitoring screen three times continuously, and it pops up the password input box. Input correct password (project parameter password: 3588) to enter the project setting screen, which includes four options: general setup, dew-point setup, PID setting and project password.

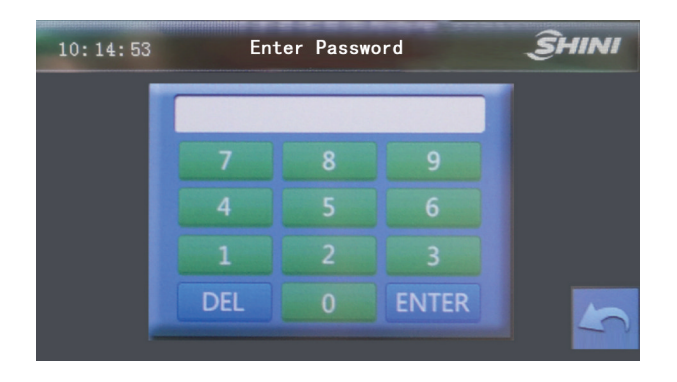

Pic. 4-13: Project Password Setting Screen

Note: Please keep this password securely and safely. If the password is missing, then the operator won't be able to log into this page. It is better to let this password known only by system administrator or senior operator!

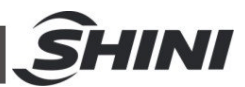

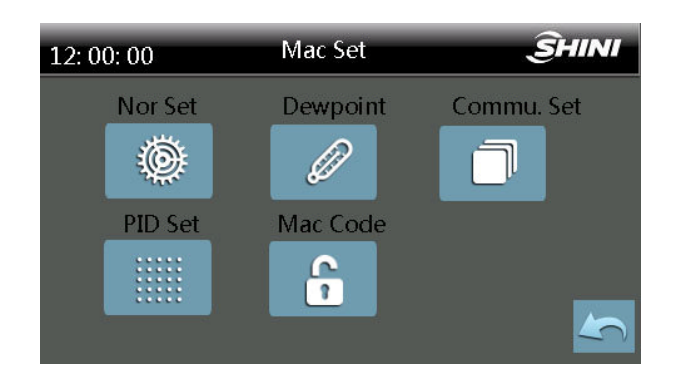

### Pic. 4-14: Project Setting Screen

| 12: 00: 00                                                          | Mac Set                  | SHINI               | 12: 00: 00 N                                                    | Aac Set                   | ŜHINI                     |
|---------------------------------------------------------------------|--------------------------|---------------------|-----------------------------------------------------------------|---------------------------|---------------------------|
| Three Power                                                         | On                       |                     | Regenerate Error                                                | 60                        | Min                       |
| Remote<br>Poweroff Recover                                          | Disable<br>Disable       |                     | OverTemp Delay<br>DryOverTemp Diff                              | 5<br>15                   | °C                        |
| Drying Error                                                        | <b>60</b>                | Sec 5               | RegOverTemp Diff                                                | 15                        |                           |
|                                                                     |                          |                     |                                                                 |                           |                           |
| 12: 00: 00                                                          | Mac Set                  | ŜHINI               | 12: 00: 00 N                                                    | 1ac Set                   | SHINI                     |
| 12: 00: 00<br>LowTemp Delay                                         | Mac Set                  | <b>Shini</b><br>Sec | 12: 00: 00 M<br>Blower Off Delay                                | 1ac Set                   | <b>Shini</b><br>Min       |
| 12: 00: 00<br>LowTemp Delay<br>Dry LowTemp Diff<br>Reg LowTemp Diff | Mac Set<br>5<br>15<br>15 | Sec<br>°C<br>°C     | 12: 00: 00 M<br>Blower Off Delay<br>Dry Temp LMT<br>Roter Timer | 1ac Set<br>3<br>160<br>15 | SHINI<br>Min<br>°C<br>Min |

#### Pic. 4-15: Project Setting-General Setting Screen

| 12: 00: 00     | Mac Set | SHINI  | 12: 00: 00     | Mac Set | ŜHINI |
|----------------|---------|--------|----------------|---------|-------|
| Dev Point (DP) | On      |        | May DP Display | 90      | °C    |
| DP Max LMT     | 20      | °C     | Dew Point Temp | -20     | °C    |
| DP Max LMT     | -80     | °C     | Dew Point Dly  | 60      | Min   |
| Max DP Display | 20      | °C     |                |         |       |
|                | 1/2     | $\sim$ |                | 2/2     | 5     |

Pic. 4-16: Project Setting –Dew-point Setting Screen

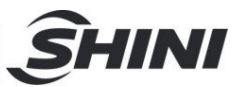

| 12: 00: 00  | Mac Set    | ŜHINI |
|-------------|------------|-------|
| Commun Addr | 1          |       |
| Baud Rate   | 19200      |       |
| Parity Bit  | None P     |       |
| Stop Bit    | 1 Stop Bit |       |
|             | 1/1        |       |

Pic. 4-17: Project Setting-Comm. Setting Screen

| 12: 00: 00    | Mac Set  | ŜHINI | 12:00:00    | Mac Set  | ŜHINI |
|---------------|----------|-------|-------------|----------|-------|
| Dry Auto Tune | Disabled |       | Dry SSR CYC | 3        | Sec   |
| Dry P         | 54       | °C    | Dry CYC     | 15       | Sec   |
| Dry Ti        | 164      | Sec   | Reg AT      | Disabled |       |
| Dry Td        | 41       | Sec   | Reg P       | 42       | °C    |
|               | 1/3      |       |             | 2/3      |       |

| 12: 00: 00  | Mac Set | ŜHINI |
|-------------|---------|-------|
| Reg Ti      | 145     | Sec   |
| Reg Td      | 36      | Sec   |
| Reg SSR CYC | 3       | Sec   |
| Reg CYC     | 15      | Sec   |
|             | 3/3     | 5     |

### Pic. 4-18: Project Setting-PID Setting Screen

| 12: 00: 00     | Change Password | ŜHINI |
|----------------|-----------------|-------|
| Old Password : |                 |       |
| New Password : |                 |       |
| Confirm-pwd :  |                 |       |
|                | Enter           | 5     |

Pic. 4-19: Project Setting -Project Password Modification Screen

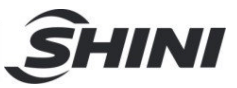

| Parameter<br>Class | Parameter Name                            | Setting Range                       | Remarks                                                                                                    |
|--------------------|-------------------------------------------|-------------------------------------|----------------------------------------------------------------------------------------------------|
|                    | Three-phase power detection               | Use (use - disable)                 | Open or close the onboard<br>3-phase power detection                                                                                                    |
|                    | External startup                          | Disable (use - disable)             | Use: Open the dehumidification<br>and drying system when the<br>external start switch input is valid.<br>Disable: external startup.<br>[J3-10 input] is defined as visible<br>"when external start stop" or<br>hidden |
|                    | Shutdown restart                          | Disable (use - disable)             |                                                                                                    |
|                    | Abnormal drying and<br>heating monitoring | 60 min.(0-999 mins.)                | Drying and heating failure                                                                                                    |
|                    | Abnormal regen. and<br>heating monitoring | 60 mins.(0~999 mins.)               | Regen. and heating failure                                                                                                    |
|                    | Overheat alarm delay                      | 5 secs. (0~999 secs.)               | Overheat alarm delay time                                                                                                    |
| General            | Drying overheat deviation                 | 15.0℃ (0.0~60.0℃)                   | Drying and overheat deviation                                                                                                    |
| Settings           | Regen, overheat deviation                 | 15.0℃ (0.0~60.0℃)                   | Regen. overheat deviation                                                                                                    |
|                    | Low temp.<br>alarm delay                  | 5 secs. (0~999 secs.)               | Low temp. alarm delay time                                                                                                    |
|                    | Low drying temp.<br>deviation             | 15.0℃(0.0~60.0℃)                    | Low drying temp. deviation                                                                                                    |
|                    | Low regen. temp.<br>deviation             | 15.0℃(0.0~60.0℃)                    | Low regen. temp. deviation                                                                                                    |
|                    | °C/°F                                     | °C                                  | Temp. unit conversion                                                                                                    |
|                    | Blower<br>shutdown delay                  | 3 mins.(00.00~999 mins.)            | The blower stop delays after the<br>drying heating and regeneration<br>heating stop.                                                                                                    |
|                    | Drying temp.<br>setting upper limit       | 160.0℃(0.0~400.0℃)                  | Users can set the max.<br>drying temperature                                                                                                    |
|                    | Rotor monitoring time                     | 15 mins $(0 \sim 250 \text{ mins})$ | Disable rotor abnormal                                                                                                    |
|                    |                                           | 13 minis. (0~230 minis./            | detection when it is 0.                                                                                                    |
|                    |                                           |                                     | Whether the dew-point monitor                                                                                                    |
| Dew-point          |                                           | Disable (disable - enable)          | uses the setting                                                                                                    |
| Settings           | Dew-point monitor                         | Use (with optional                  | Note: It must be modified to                                                                                                    |
| 2011               |                                           | dew-point)                          | "enable" when optional with                                                                                                    |
|                    |                                           |                                     | the dew-point monitor.                                                                                                    |

### Table 4-2: Project Setting Parameters

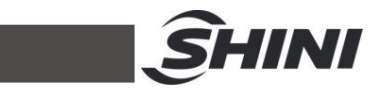

|                   | Dew-point                     | 20.0% (0.100.0%)                                           | Upper testing temp. of            |
|-------------------|-------------------------------|------------------------------------------------------------|-----------------------------------|
|                   | monitor upper limit           | 20.0 C (0-100.0 C)                                         | the dew-point monitor             |
|                   | Dew-point                     |                                                            | Lower testing temp. of            |
|                   | monitor lower limit           | -80.0 C (-100.0-0.0 C)                                     | the dew-point monitor             |
|                   | Dew-point                     |                                                            | Linner testing temp. of           |
|                   | monitor display               | 20.0℃(-20~50.0℃)                                           | the dew-point monitor             |
|                   | upper limit                   |                                                            |                                   |
|                   | Dew-point                     |                                                            | Lower testing temp. of            |
|                   | monitor display               | −80.0℃(-100.0-0.0℃)                                        | the dew-point monitor             |
|                   | lower limit                   |                                                            |                                   |
|                   | Dew-point                     |                                                            | Dow point tomp, overheat alarm    |
|                   | alarm temp.                   | -20.00 (-30.0-20.00)                                       | Dew-point temp. overheat alarm    |
|                   | Dew-point alarm               | 60 mine (0.000 mine )                                      | It alarms after monitoring the    |
|                   | monitoring delay              | 60 mins. (0-999 mins.)                                     | dew-point after machine start up. |
|                   | Comm. address                 | 1 (0~32)                                                   | Comm. device address              |
|                   | Baud rate                     | 19200(4800/9600/19200)                                     | Comm. Baud rate                   |
| Communica<br>tion | Check bit                     | No parity<br>(No parity, odd parity<br>check, even parity) | Comm. check bit setting           |
| Settings          | Stop bit                      | One stop bit<br>(one stop bit, two stop<br>bits )          | Comm. stop bit setting            |
|                   | Start drying auto-tuning      | Disable (disable - enable)                                 | Default parameters                |
|                   | Drying<br>proportional band P | 54℃ (0-200℃)                                               | Default parameters                |
|                   | Drying integration<br>time Ti | 164 secs. (0-999 secs.)                                    | Default parameters                |
|                   | Drying derivative             | 41 secs (0-000 secs)                                       | Default parameters                |
| PID<br>Settings   | time Td                       | 41 3603. (0-333 3603.)                                     |                                   |
|                   | Drying SSR cycle T            | 3 secs. (0-120 secs.)                                      | Default parameters                |
|                   | Drying and                    |                                                            |                                   |
|                   | heating cycle T               | 15 Secs. (0-120 Secs.)                                     |                                   |
|                   | Start regen. auto-tuning      | Disable (disable - enable)                                 | Default parameters                |
|                   | Regen.<br>proportional band P | 42℃ (0-200℃)                                               | Default parameters                |
|                   | !                             | !                                                          | ļ                                 |

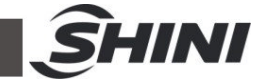

|  | Regen.                 | 145 secs. (0-999 secs.) | Default parameters |  |
|--|------------------------|-------------------------|--------------------|--|
|  | integration time Ti    |                         |                    |  |
|  | Regen. derivative      | 36 secs (0-999 secs)    | Default parameters |  |
|  | time Td                |                         |                    |  |
|  | Regen. SSR cycle T     | 3 secs. (0-120 secs.)   | Default parameters |  |
|  | Regen. heating cycle T | 15 secs. (0-120 secs.)  | Default parameters |  |

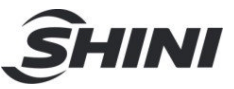

# 5. Trouble-shooting

| Symptom                | Possible causes                                   | Solution                                             |  |  |
|------------------------|---------------------------------------------------|------------------------------------------------------|--|--|
|                        | 1. The machine halts when alarm rings, and it is  |                                                      |  |  |
| EPROM Error            | manually reset after faults are removed.          | Re-power on. If the alarm rings again, there is      |  |  |
|                        | 2. The ROM will be detected after being           | something wrong with the controller. Please          |  |  |
|                        | electrified, and error occurs when ROM can't      | replace the controller or contact us.                |  |  |
|                        | read right datum.                                 |                                                      |  |  |
|                        | 1. The machine halts when alarm rings, and it is  |                                                      |  |  |
|                        | manually reset after faults are removed.          | 1. Turn off the power switch, change the             |  |  |
|                        | 2. The part will be detected after being          | three-phase AC power cord connection and set         |  |  |
|                        | electrified, and error occurs when power line has | a positive phase. After re-powering on, observe      |  |  |
| Three-phase power      | reversed-phase connection or suffers default      | not                                                  |  |  |
| source error           | phase.                                            |                                                      |  |  |
|                        | 3. The machine will be detected after being       | 2. If the [J3-10 input definition] is three-phase    |  |  |
|                        | electrified. If the [J3-10 input definition] is   | electric power detection, check whether the          |  |  |
|                        | three-phase electrical detection, alarm rings 2   | setting of "always on" and "always off" of the       |  |  |
|                        | Secs. after effective J3-2 input.                 | [external/three-phase power] is correct or not.      |  |  |
|                        | A alm will fing when eliner 2 of 3 is met.        |                                                      |  |  |
|                        | 1. when alarm hings, drying blower/ regenerative  |                                                      |  |  |
|                        | blower (rotor motor) close and heating stops.     |                                                      |  |  |
| Demonstries Discours   | And they are automatically reset after faults are |                                                      |  |  |
| Regenerative Blower    |                                                   | Check whether the blower is broken.                  |  |  |
| Overload               | 2. The blower will be detected after being        |                                                      |  |  |
|                        | electrified, and error occurs when the            |                                                      |  |  |
|                        | regenerative blower overload input signal proves  |                                                      |  |  |
|                        | to be effective and delays for 2 secs.            |                                                      |  |  |
|                        | 1. When alarm hings, drying blower/ regenerative  |                                                      |  |  |
|                        | And they are automatically reset after faults are | Check whether the blower is broken.                  |  |  |
|                        | removed.                                          |                                                      |  |  |
| Drying Blower Overload | 2 The blower will be detected after being         |                                                      |  |  |
|                        | electrified, and error occurs when the drying     |                                                      |  |  |
|                        | blower overload input signal proves to be         |                                                      |  |  |
|                        | effective and delays for 2 secs.                  |                                                      |  |  |
|                        | 1. Regenerative heating and overheat alarm        |                                                      |  |  |
|                        | output close when alarm rings, and they are       | Check whether the setting of [regenerative EGO       |  |  |
|                        | automatically reset after faults are removed.     | overheat] and that of "normally open" and "normally  |  |  |
| Regenerative EGO       | 2. The part will be detected after being          | close" of overheat signal are correct or not.        |  |  |
| Overheat               | electrified, and error occurs when the            | Evamina the regenerative blower filter air pipes and |  |  |
|                        | regenerative EGO overheat input signal proves     | air dompor                                           |  |  |
|                        | to be effective and delays for 2 secs.            |                                                      |  |  |
|                        | 1. Drying heating and overheat alarm output       |                                                      |  |  |
|                        | close when alarm rings, and they are              | Check whether the setting of [regenerative EGO       |  |  |
|                        | automatically reset after faults are removed.     | overneat and that of normally open and               |  |  |
| Drying EGO Overheat    | 2. The part will be detected after being          | or not                                               |  |  |
|                        | electrified, and error occurs when the drying     | Examine the drving blower filter air pipes and       |  |  |
|                        | EGO overheat input signal proves to be effective  | air damper                                           |  |  |
|                        | and delays for 2 secs.                            |                                                      |  |  |

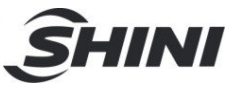

| Return Air EGO<br>Overheat                 | <ol> <li>Drying heating closes when alarm rings, and it<br/>is automatically reset after faults are removed.</li> <li>The part is detected after being electrified, and<br/>error occurs when the return air EGO overheat<br/>input signal proves to be effective and delays for<br/>2 secs.</li> </ol>               | Check whether the setting of [regenerative EGO<br>overheat] and that of "normally open" and<br>"normally close" of overheat signal are correct<br>or not.<br>Examine the drying blower, regenerative<br>blower, filter, air pipes and air damper.<br>After addressing the problem, press the key of<br>"reset" or reset by re-powering on           |  |  |
|--------------------------------------------|----------------------------------------------------------------------------------------------------|----------------------------------------------------------------------------------------------------|--|--|
| Rotor Error                                | <ol> <li>The rotor automatically gets into the state of<br/>"timed cooling" when alarm rings, and it is<br/>manually reset after faults are removed.</li> <li>Error occurs when the rotor can't be detected<br/>in the [rotor monitoring time] and the valid time of<br/>its input signal exceeds 10 secs.</li> </ol> | Set the parameters according to the rotor<br>conditions: time for the rotor to run a cycle [rotor<br>monitoring time], and set aside a certain<br>volume.<br>If you want to disable this alarm, you can set the<br>parameter [rotor monitoring time] as 0.<br>After addressing the problem, press the key of<br>"reset" or reset by re-powering on. |  |  |
| Regenerative Heating<br>Pipe Disconnection | <ol> <li>Regenerative heating closes when alarm<br/>rings, and it is manually reset after faults are<br/>removed.</li> <li>The error occurs when the regenerative heater<br/>is turned on and its temp can not reach the set<br/>temp during the period of [regerative heating<br/>error monitoring].</li> </ol>      | Examine the regenerative heating pipe and its control circuit as well as heating contactor;<br>If you do not use the alarm function, you can set the detection time of disconnection [regerative heating error monitoring] as 0.<br>After addressing the problem, press the key of "reset" or reset by re-powering on.                              |  |  |
| Drying Heating Pipe<br>Disconnection       | <ol> <li>Drying heating closes when alarm rings, and it<br/>is manually reset after faults are removed.</li> <li>The error occurs when the drying heater is<br/>turned on and its temp can not reach the set<br/>temp during the period of [drying heating error<br/>monitoring].</li> </ol>                          | Examine the drying heating pipe and its control<br>circuit as well as heating contactor;<br>If you do not use the alarm function, you can set<br>the detection time of disconnection [drying<br>heating error monitoring] as 0.<br>After addressing the problem, press the key of<br>"reset" or reset by re-powering on.                            |  |  |
| Regenerative Probe<br>Error                | <ol> <li>Regenerative heating closes when alarm<br/>rings, and it is automatically reset after faults are<br/>removed.</li> <li>The part is detected after being electrified, and<br/>error occurs when there is something wrong with<br/>the probe.</li> </ol>                                                       | Examine the wire and check whether the probe matches with the controller.                                                                                                    |  |  |
| Drying Probe Error                         | <ol> <li>Drying heating closes when alarm rings, and it<br/>is automatically reset after faults are removed.</li> <li>The part is detected after being electrified, and<br/>error occurs when there is something wrong with<br/>the probe.</li> </ol>                                                                 | Examine the wire and check whether the probe matches with the controller.                                                                                                    |  |  |
| Return Air Probe Error                     | <ol> <li>Drying heating closes when alarm rings, and it<br/>is automatically reset after faults are removed.</li> <li>The part is detected after being electrified, and<br/>error occurs when there is something wrong with<br/>the probe.</li> </ol>                                                                 | Examine the wire and check whether the probe<br>matches with the controller.<br>Examine the machine and press the key of<br>"reset" after faults are removed.                                                                                                    |  |  |

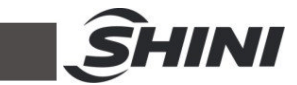

|                       | 1. When alarm rings, regenerative heating and       |                                                     |
|-----------------------|-----------------------------------------------------|-----------------------------------------------------|
|                       | overheat alarm output close. They are               |                                                     |
|                       | automatically reset when the regenerative temp      |                                                     |
|                       | < (regenerative set temp+ [regenerative             |                                                     |
|                       | overheat deviation]-1°C).                           |                                                     |
|                       | 2. Detection when the machine is running:           |                                                     |
|                       | A. Error occurs when regenerative temp-             | Check whether the setting of parameter              |
| Regenerative Temp.    | regenerative set temp > [regenerative overheat      | [regenerative ceiling deviation] is reasonable.     |
| Overheat              | deviation] and [overheat alarm] is delayed.         |                                                     |
| ovomou                | B. If the temp difference exceeds the               | If you want to disable it, set the [regenerative    |
|                       | [regenerative ceiling deviation] in modification of | ceiling deviation] as 0.                            |
|                       | the set temp or when the unit just starts running,  |                                                     |
|                       | the alarm would not be given. The alarm rings       |                                                     |
|                       | only when the conditions listed in (1) are met      |                                                     |
|                       | even after the current temp goes up and down        |                                                     |
|                       | for several times at the set temp point             |                                                     |
|                       | 1 When alarm rings, the machine keeps               |                                                     |
|                       | running. It is automatically reset when the         |                                                     |
|                       | regenerative temp > (regenerative set temp-         |                                                     |
|                       | [regenerative low temp deviation]+1°C).             |                                                     |
|                       | 2. Inspect when the machine is running:             |                                                     |
|                       | A. Error occurs when regenerative set temp-         |                                                     |
|                       | regenerative temp > [regenerative low temp          | Check whether the setting of parameter              |
| Too-low Regenerative  | deviation] and [low temp alarm] is delayed.         | [regenerative low temp deviation] is reasonable.    |
| Temp                  | B. If the temp difference exceeds the               | If you want to disable it, set the frequenciative   |
|                       | Iregenerative low temp differencel in               | low temp deviation] as 0                            |
|                       | modification of the set temp or when the unit just  |                                                     |
|                       | starts running the alarm would not be given. The    |                                                     |
|                       | alarm rings only when the conditions listed in (1)  |                                                     |
|                       | are met even after the current temp goes up and     |                                                     |
|                       | down for accord times at the set terms point        |                                                     |
|                       | down for several times at the set temp point.       |                                                     |
|                       | 1. When alarm rings, drying heating and             |                                                     |
|                       | outometically react when the drving temp            |                                                     |
|                       | druing set tomp. [druing overheat                   |                                                     |
|                       | (urying set temp+[urying overheat]                  |                                                     |
|                       | 2 Detection when the machine is running:            |                                                     |
|                       | A Error occurs when drving temp- drving set         | Check whether the setting of parameter [drying      |
|                       | temp > [drving overheat deviation] and [overheat    | overheat deviation] is reasonable.                  |
| Drying Temp. Overheat | alarm] is delayed.                                  |                                                     |
|                       | B. If the temp difference exceeds the [drving       | If you want to disable it, set the [drying overheat |
|                       | overheat difference] in modification of the set     | deviation] as 0.                                    |
|                       | temp or when the unit just starts running, the      |                                                     |
|                       | alarm would not be given. The alarm rings only      |                                                     |
|                       | when the conditions listed in (1) are met even      |                                                     |
|                       | after the current temp goes up and down for         |                                                     |
|                       | several times at the set temp point.                |                                                     |
|                       | 1. When alarm rings, the machine keeps              | Check whether the setting of parameter [drying      |
| Too-low Drying Temp.  | running. It is automatically reset when the drying  | low temp deviation] is reasonable.                  |
| ,                     | temp > (drying set temp- [drying low temp           |                                                     |

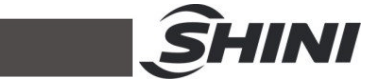

|                        | devieties 1.4°C)                                    |                                                     |  |  |
|------------------------|-----------------------------------------------------|-----------------------------------------------------|--|--|
|                        |                                                     | If you want to disable it, set the [drying low temp |  |  |
|                        | 2. Inspect when the machine is running:             | deviation] as 0.                                    |  |  |
|                        | A. Error occurs when drying set temp- drying        |                                                     |  |  |
|                        | temp > [drying overheat deviation] and [low temp    |                                                     |  |  |
|                        | alarm] is delayed.                                  |                                                     |  |  |
|                        | B. If the temp difference exceeds the [drying low   |                                                     |  |  |
|                        | temp difference] in modification of the set temp    |                                                     |  |  |
|                        | or when the unit just starts running, the alarm     |                                                     |  |  |
|                        | would not be given. The alarm rings only when       |                                                     |  |  |
|                        | the conditions listed in (1) are met even after the |                                                     |  |  |
|                        | current temp goes up and down for several times     |                                                     |  |  |
|                        | at the set temp point.                              |                                                     |  |  |
|                        | There is something wrong with the dew point         | Check whether the connection of dew point           |  |  |
| Dew- point Meter Error | transducer, and the machine keeps running after     | transducer is right, and whether the range is       |  |  |
|                        | error occurs                                        | from 4 to 20 mA.                                    |  |  |
|                        | 1. When alarm rings, the machine keeps              |                                                     |  |  |
|                        | running. It is automatically reset when dewpoint    |                                                     |  |  |
|                        | temp. < [dew point alarm temp.].                    |                                                     |  |  |
|                        | 2. Inspect when the machine is running:             |                                                     |  |  |
|                        | A) Press [dewpoint temp alarm delay] and start      |                                                     |  |  |
| Too-hiah Dewpoint      | detecting;                                          | If you want to disable it, set the parameter        |  |  |
| Temperature            | B) Dewpoint temp> [dew point alarm temp] and        | [delayed detection of dewpoint alarm] as 0          |  |  |
| romporataro            | the condition lasts for 10 seconds.                 |                                                     |  |  |
|                        | C) The parameter of [delayed detection of           |                                                     |  |  |
|                        | dewpoint alarm] is not 0.                           |                                                     |  |  |
|                        | Alarm will be given when A), B) and C) are all      |                                                     |  |  |
|                        | met.                                                |                                                     |  |  |

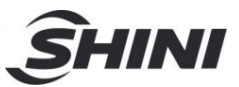

# 6. Maintenance and Repair

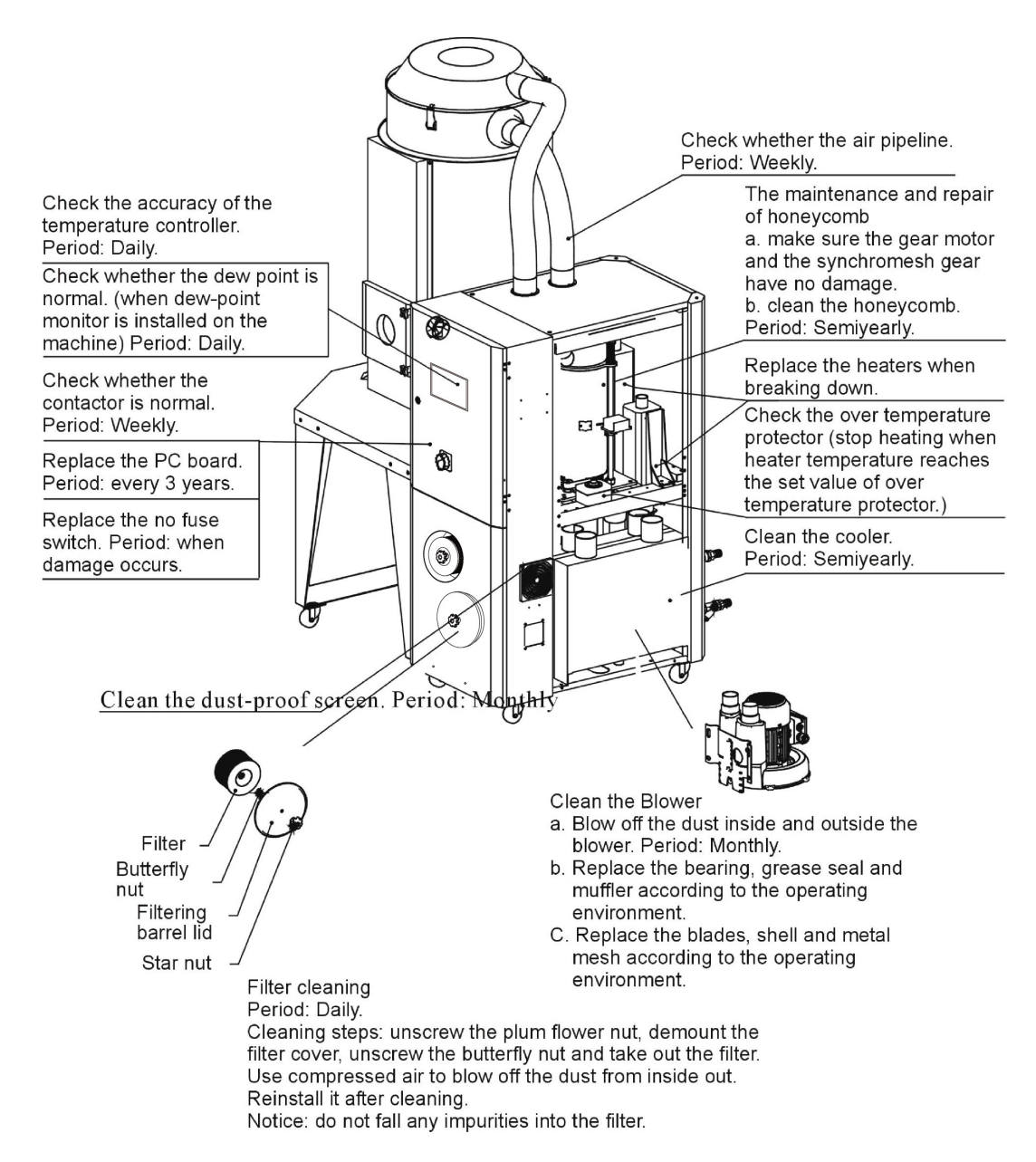

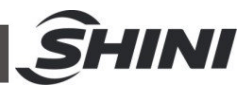

# 6.1 The Useful Life of the Key Parts of the Product

Table 6-1: The useful life of the key parts of the product

| Name of the Parts | Useful Life        |
|-------------------|--------------------|
| Blower            | Above 5 years      |
| Process heater    | Above 1 year       |
| Regen. heater     | Above 1 year       |
| Contactor         | Above 2000,000 act |
| Honeycomb         | 5 years            |
| Filter            | 1 year             |

### 6.2 Filter

Please periodically clean the dust on the air filters, once per week.

Cleaning steps:

- 1) Take out the air filter carefully.
- 2) Blow off the dust on the air filter screen and the cover with pressure air.
- 3) Wipe off the barrel wall of air filter with dishcloth.
- 4) After cleaning, place all parts in reversed order carefully.
- 5) Please ensue that the filter is well seal with metal frame.

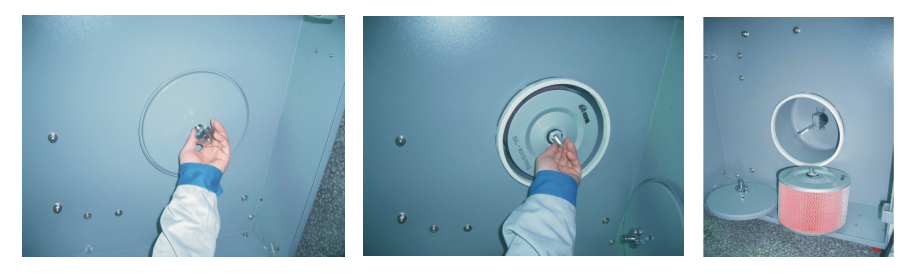

Picture 6-1: Filter

Note: Don't let foreign object enter into the barrel, when taking out the air filter.

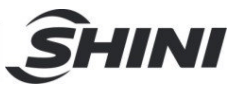

### 6.3 Honeycomb-rotor

#### 6.3.1 What is Honeycomb-rotor

The main body of the honeycomb-rotor is a honeycomb, made by ceramic fibre and organic additives, sintered under high temperature with molecular sieve and silica gel, to be strongly bonded together and form a solid and hard surface. Not like common molecular sieve, which will produce dusts and fines to pollute raw materials when aging or become saturated requiring regular replacement, the moisture of return air is quickly absorbed by numerous tunnels before coming out of the rotor to form low dew-point air. At the same time, regenerating blower takes dry air into the honeycomb-rotor from an opposite direction to regenerate the rotor.

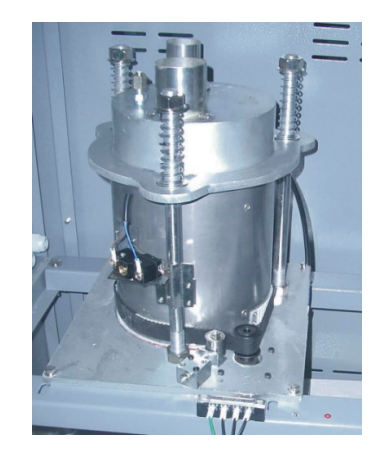

Picture 6-2: Honeycomb Rotor

#### 6.3.2 Installation of the Rotor

- The upper and lower lid of honey-comb should install Teflon gasket (Fig. 1).
- 2) Use 4 screws to fix the rotor base on the machine frame firmly, and then install the shaft accordingly (Fig. 2).
- 3) Install the gearmotor and transmission gear (Fig. 4).
- 4) Install and fix the main support screws (Fig. 3).
- 5) Fit the transmission belt in proper position (Fig. 6).
- 6) Install the honeycomb-rotor (Fig. 9) and transmission belt (Fig. 12).
- 7) Fix the rotor top cover (Fig. 8).
- 8) Fit all springs and tighten the screws (Fig. 7).

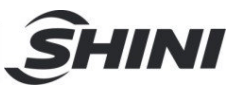

- 9) Install both the transmission belt (Fig. 13) and belt tension regulator (Fig. 14).
- 10) 10) Install micro-switch and fixed board firmly (Fig. 10).

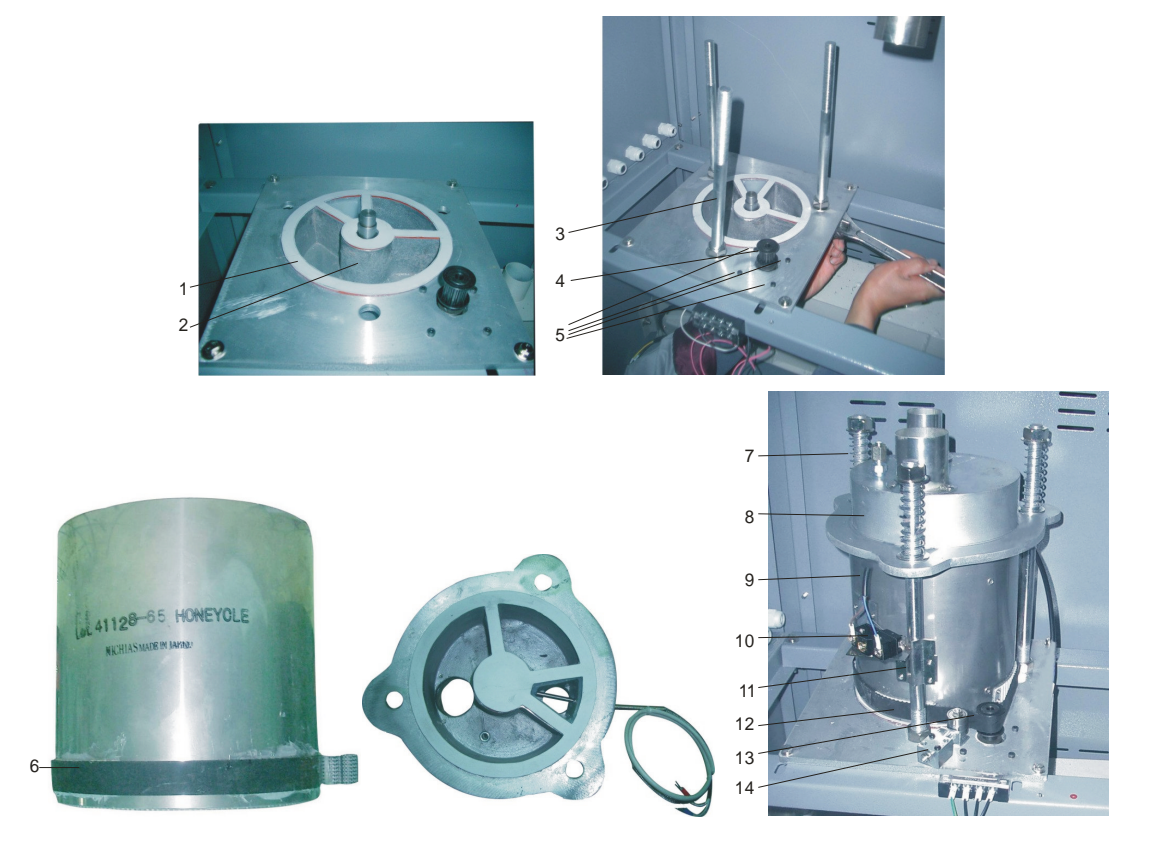

Picture 6-3: Installation of The Rotor

- 6.3.3 Honeycomb Rotor Cleaning Steps
  - 1) Use a vacuum-cleaner with brush to suck up the dust on rotor surface.
  - 2) Blow off the dust in the rotor channels with compressed air.
  - 3) If there is dirt sticking to the channel walls inside the rotor, cleaning steps are as follows:
    - a. Saturate the rotor by blowing humid air (higher than 60%RH) through the rotor without having regeneration circuit on. This can be done by just turning the regeneration heater off and still have the process blower running if process air has high humidity. If the process air is too dry try to put a humidifier in the air stream. Do this for one hour.
    - b. According to the character of the dirt, sink the rotor into water with cleaning agent in it (PH value 3~2 liquid is applied to silica gel, PH value

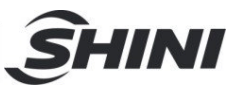

7~10 applied to molecular valve). Greasy dirt should be put into a detergent solution with xylene. 15 minutes cleaning is suggested.

- c. Take the rotor out of the liquid and let it rest with the channels vertically for 5 minutes so the liquid can run out.
- d. Blow off the residual liquid in the channels with compressed air.
- e. Put the rotor back into the dehumidifier and run the unit with regeneration circuit (the regeneration temperature between 50°C and 60°C) on for at least one hour.

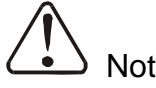

Note!

- 1. Note that in the dry air and wet air outlets, there will be high concentrations liquid out for some time. If a solvent has been used, there will be a residual smell for several days.
- 2. For some dirt which is greasy and sticky in the rotor, 100% elimination is impossible. The only one thing you can do is to replace the rotor for the cleaned rotor performance can only be recovered partly.

### 6.4 EGO

The EGO value has been setting before out factory, Don't modify it.

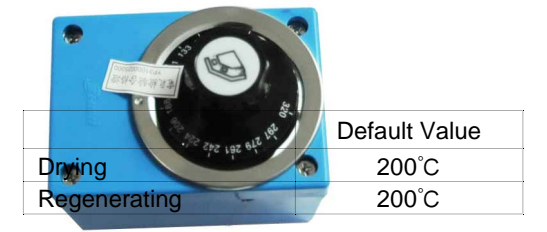

Picture 6-4: EGO

### 6.5 Cooler Clear Step

- Disassemble the cooler's pipe and screw, and remove the cooler out of the chiller.
- 2) Release the fixed screw on the upper and lower cover of cooler and disassemble the cover.
- 3) Use brushes, compress ed air or low pressure water to clean the dust and sundries on the cooler fan and copper pipe. Notes: water residue on the

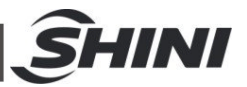

cooler fan and copper pipe should be dried with compressed air.

- 4) Make the cooler's upper and lower cover junction clean enough and smear the silica gel then fixed the covers with screws.
- 5) Put the cooler on the air at least 4 hours to make the silica gel drying enough then fix the cooler on the chiller and connect all pipes.

### 6.6 Dewpoint Monitor (Option)

- 6.6.1 Installation for Dewpoint Monitor
  - 1) Cut off the film on control panel. Slightly cut it with the blade as there reserved with the holes.

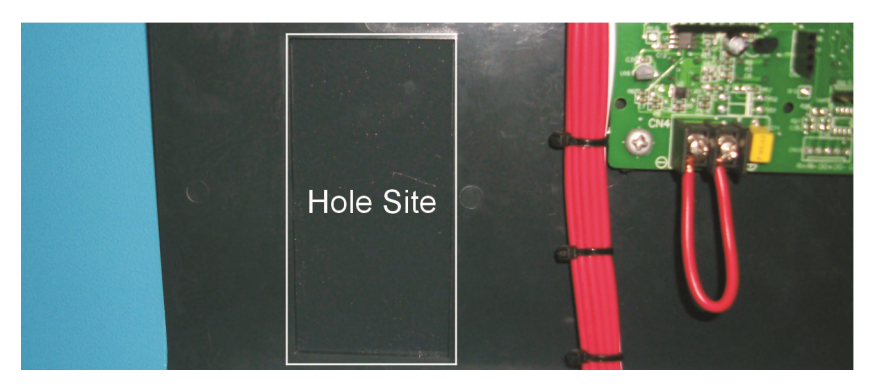

Picture 6-5: Hole Site

2) Check if there are complete parts for dewpoint monitor including: Dew-point monitor

Dew-point transmitter assembly (dew-point detector, detection cable, washer and installation guide)

Copper joint, installation seat for dew-point monitor

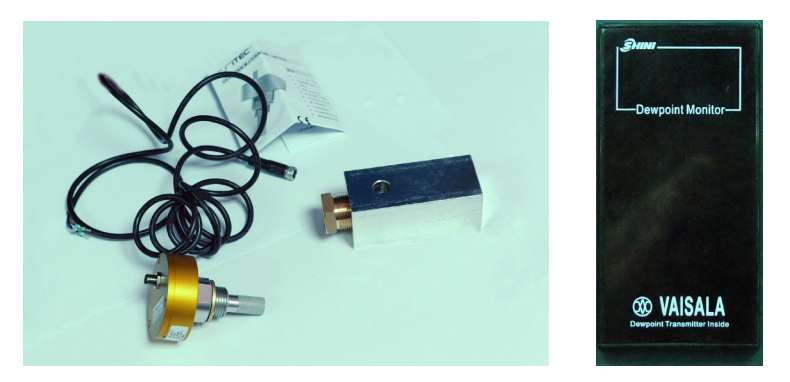

Picture 6-6: Parts of Dew-point Monitor

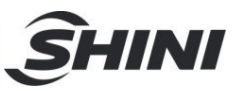

3) Remove the dew-point detector assembly from the machine, and mount it to another Φ28 hole on the controller. Install a dew-point monitor base on original hole, and mount two Teflon pipe connectors on the base. Via the copper pipe, one connector connects to the honeycomb and another connects to the dew-point detector assembly.

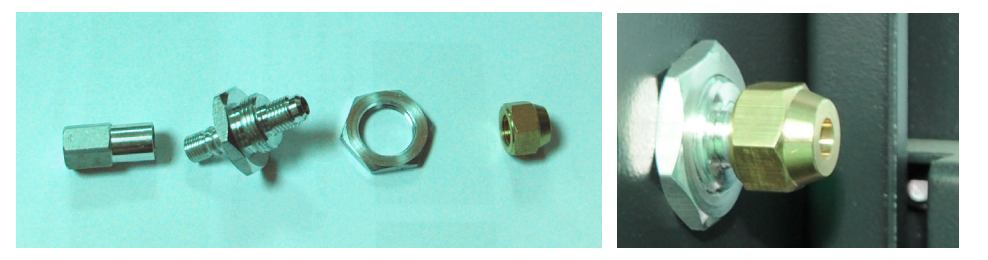

Picture 6-7: Copper Joint Assembly of Original Machine

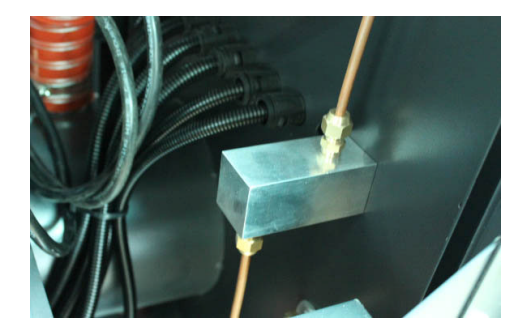

Picture 6-8: Installation Seat

4) Install dew-point transmitter assembly to copper joint.

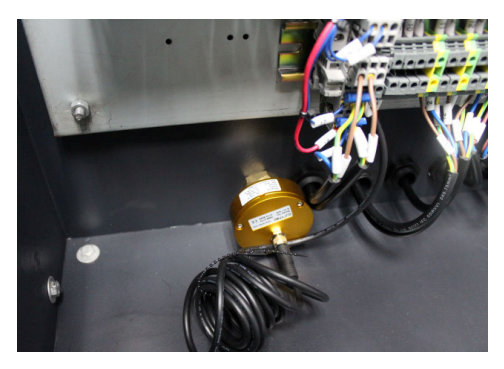

Picture 6-9: Installation for Transmitter

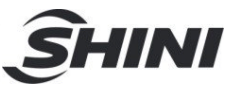

5) Insert the dew-point monitor into the hole on the panel and fasten it.

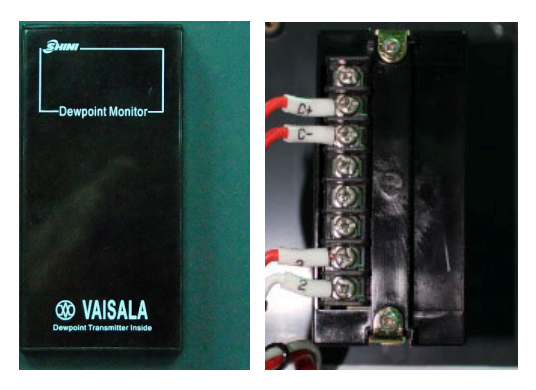

Picture 6-10: Connection of Signal Wire

5) Connect signal wires of the transmitter and power lines of dew-point monitor with the according terminals.

Connet contact No.1 and No.2 with power, supply is 220VAC.

Contact No.3, No.4 and No.5 are idle.

Connect contact No.6 and No.7 with the signal of transmitter. (C- Connects contact No.6, C+ connects contact No.7

Dew-point transducer wiring (white connect to C-, blue connect to C+)

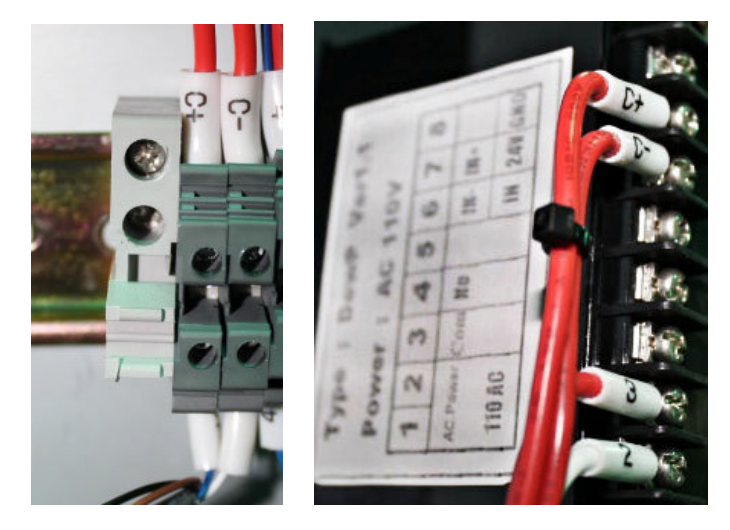

Picture 6-11: Connection of Dew-point Monitor

6.6.2 Dew-point Monitor Setting

- 1. Common mode functional setting (adjust dew-point alarm setting value):
  - 1) Press "S" key to enter setting (after entering, the displayer flickers);

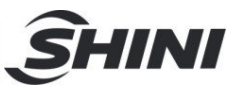

- 2) Adjust dew-point alarm setting value, and press "U" and "D" to adjust the value.
- 3) Press "E" and save setting value.
- 4) Press "S" to leave setting mode.
- 2. Special mode functional setting:

Enter this mode. Firstly hold "U" "D" for three secs. and enter (after enter special mode, it displays F-X in which X means that different number.);

Menu functions:

F-3: ℃ or °F in unit

F-5: it is +20  $^\circ\!\!\!\mathrm{C}$  when input 20 ampere

F-6: it's in min. temp. when signal input is 4 ampere. For example, if the measuring range of dew-point transmitter is  $-60 \sim +20^{\circ}$  (this range always marks on the transmitter), therefore F-6 should be  $-60^{\circ}$ C, F-5 should be  $+20^{\circ}$ C.

F-7: the upper limit value (99-99)

F-8: the lower limit value (99-99)

|                                                                                 |                                                                                                    |                                                |                                                                           |                                                                                           |            | <b>S</b> r | INI |
|---------------------------------------------------------------------------------|----------------------------------------------------------------------------------------------------|------------------------------------------------|---------------------------------------------------------------------------|-------------------------------------------------------------------------------------------|------------|------------|-----|
| 6.7 Mainte                                                                      | nance S                                                                                                  | chec                                           | dule                                                                      |                                                                                           |            |            |     |
| 6.7.1 Genera                                                                    | al Machine                                                                                               | Inform                                         | nation                                                                    |                                                                                           |            |            |     |
| Model                                                                           |                                                                                                    | SN                                             |                                                                           | Manufact                                                                                  | ure date _ |            |     |
| Voltage                                                                         | Φ                                                                                                    | V                                              | Frequency                                                                 | Hz                                                                                        | Power _    |            | kW  |
| 6.7.2 Check                                                                     | after Install                                                                                            | lation                                         |                                                                           |                                                                                           |            |            |     |
| Check t<br>Check t<br>Check t<br>Check t                                        | hat the conv<br>hat the mate<br>hat the conv<br>f there are da                                           | eying<br>rial cle<br>eying<br>amage            | pipes are tightly<br>earance door is<br>pipes are corre<br>es of honeycom | <ul> <li>locked.</li> <li>firmly close</li> <li>ctly connect</li> <li>b-rotor.</li> </ul> | d.<br>ed.  |            |     |
| Electrical                                                                      | Installation                                                                                             | 1                                              |                                                                           |                                                                                           |            |            |     |
| └──Voltage<br>└──Fuse m<br>└──Check t<br>└──Check i<br>└──Check i               | :<br>elt current:<br>he phase fre<br>otating direc<br>otating direc                                      | V _<br>Phasequence<br>tion of                  | Hz<br>seA<br>cy of power sup<br>regenerating n<br>conveying blow          | 3 Phases<br>oly.<br>notor.<br>ver fans.                                                   | 5          | _ A        |     |
| Check air<br>Compre<br>Air flow<br>Check i                                      | supply of o                                                                                              | comp<br>ssure<br>L/nun<br>ssed a               | ressor<br>bar<br>air purified or no                                       | ot.                                                                                       |            |            |     |
| 6.7.3 Daily C<br>Check t<br>Check t<br>Check t<br>Check t<br>Clean t<br>Check t | hecking<br>he switch of<br>auto start-up<br>he temperation<br>ne filter.<br>whether over<br>whether dewo | the ma<br>of the<br>ure co<br>heat p<br>-point | achine.<br>machine.<br>ntroller.<br>rotection is nor                      | mal.                                                                                      |            |            |     |

# 6.7.4 Weekly Checking

Check all the electrical wires.

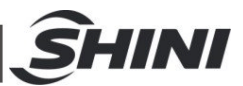

Check if there are loose electrical connections.

Check and maintain compressed-air filter and regulator.

Check solenoid valve.

Check motor overload relay and anti-phase function.

 $\Box$ Check whether air pipe is shed, leaked and loose.

#### 6.7.5 Monthly Checking

Check if transmission belt is loose or not.

Check the status of gear motor performance.

Check if there is leakage in the rotor.

#### 6.7.6 Half-yearly Checking

Check if there are damages of conveying pipe.

Check the pipe heater.

Check regenerating/conveying blower and fans of the motor.

Check whether honey-comb rotor belt is damaged.

Clean the cooler.

#### 6.7.7 Yearly Checking

Check whether the contactor is normal  $^{1}$ .

#### 6.7.8 3 year Checking

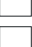

PC board renewal.

No fuse breaker renewal.

Note: 1. Manufacturer laboratory data for AC contactor is two million times in life. we suggest service life for one million four hundred thousand times, if work eight hours per day, recommended replacing frequency is 1.5 years, if work day and night, replacement is suggested to be done every six months.